### Imaging and Image Processing with a High Frame Rate Camera

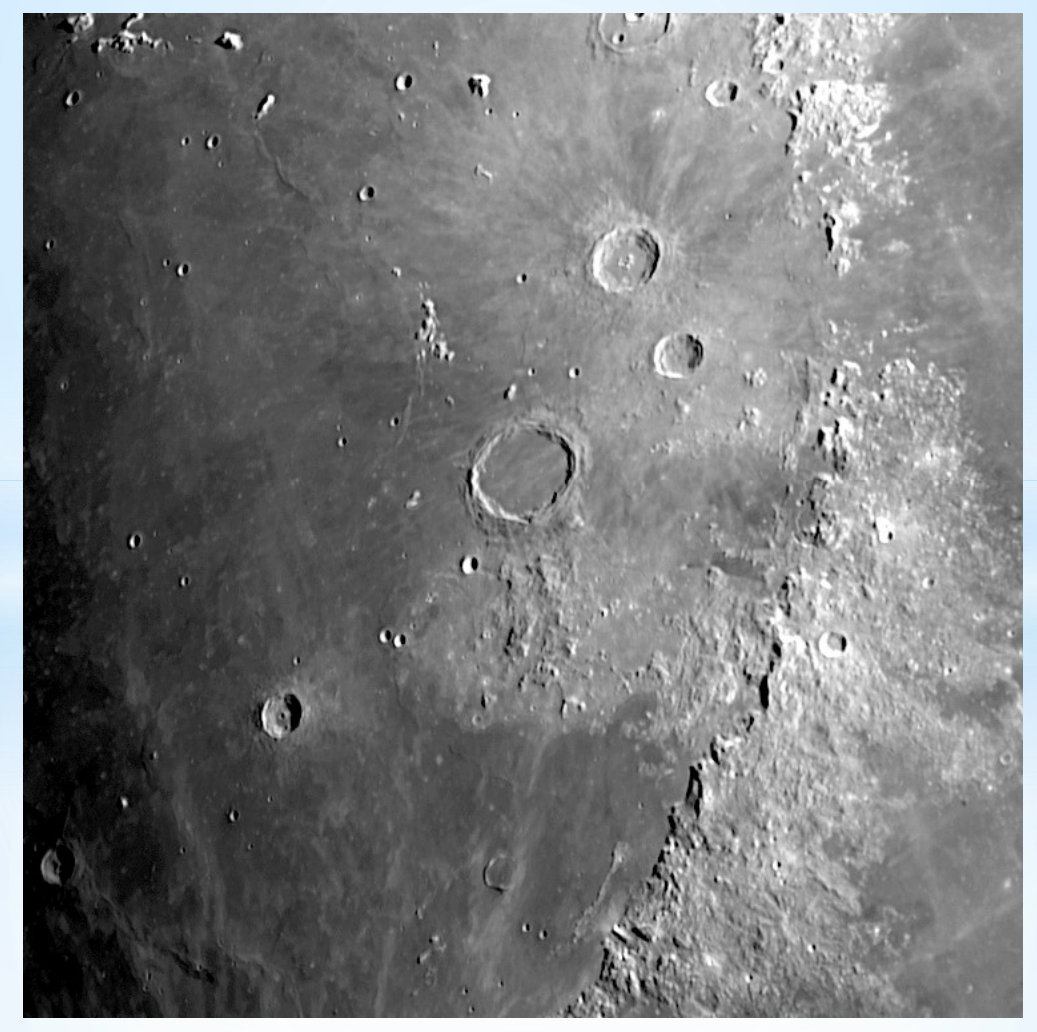

Mick Jenkins and Daniel Coe CAA June 2017

### Imaging and Image Processing with a High Frame Rate Camera

- History of webcams and high frame rate cameras
- Setting up your camera
- Camera filters
- Understanding Field of View (FOV)
- Camera Software
- Imaging
- Processing
- Creating a lunar mosaic

Mick Jenkins and Daniel Coe CAA June 2017

### Philips Toucam Pro (2001)

Colour 640x480 CCD 30fps ? (10-15fps)

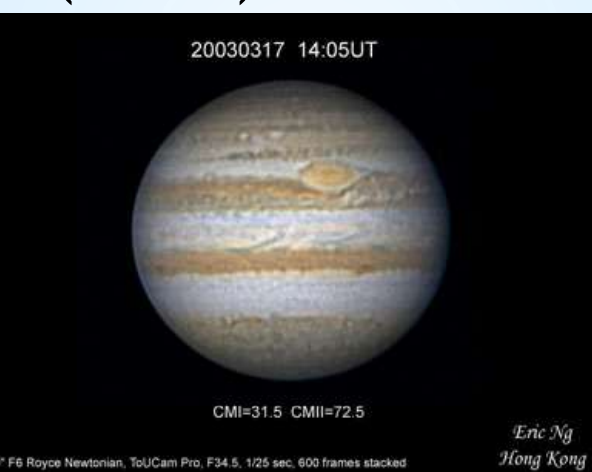

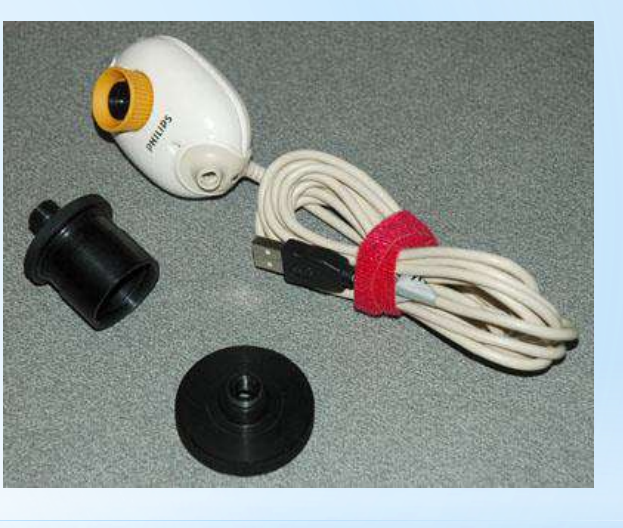

### Philips Toucam Pro II (2003)

Colour 640x480 CCD (£65) 60fps ? (15fps)

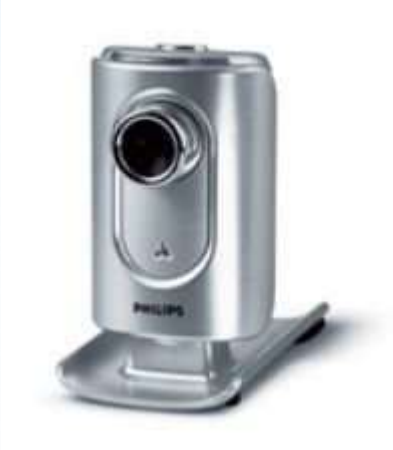

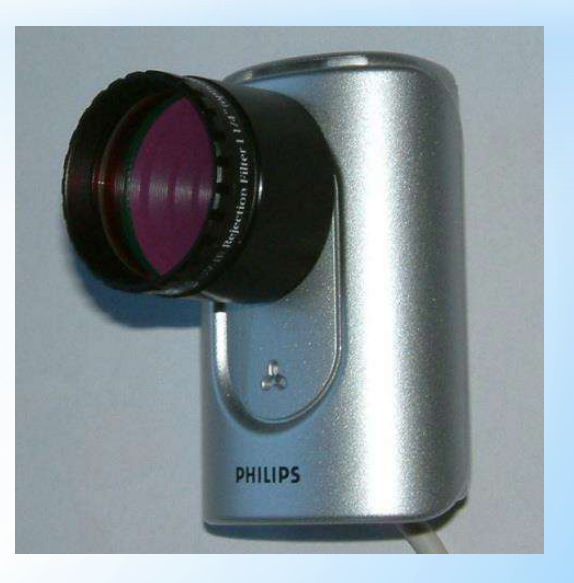

## Meade LPI (2003)

- \$150
- 640x480
- CMOS
- 3fps
- Meade software
- Ready to use

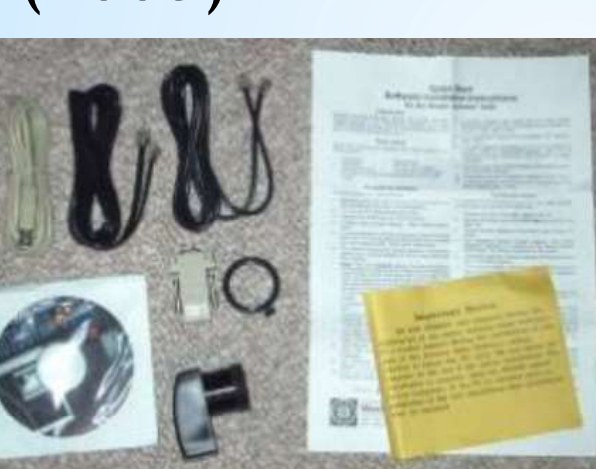

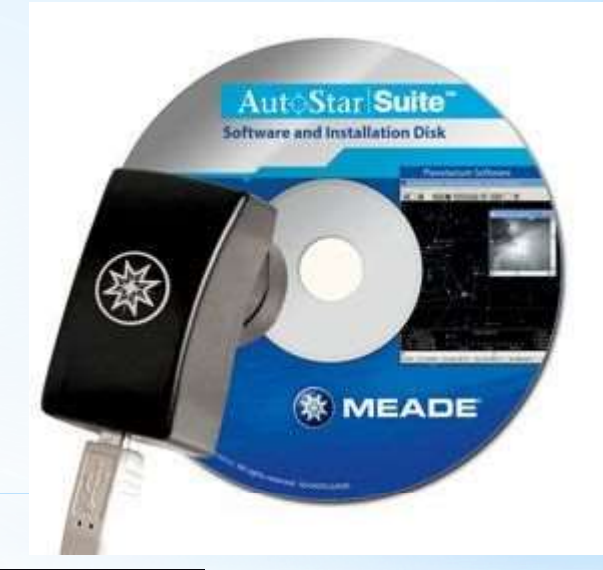

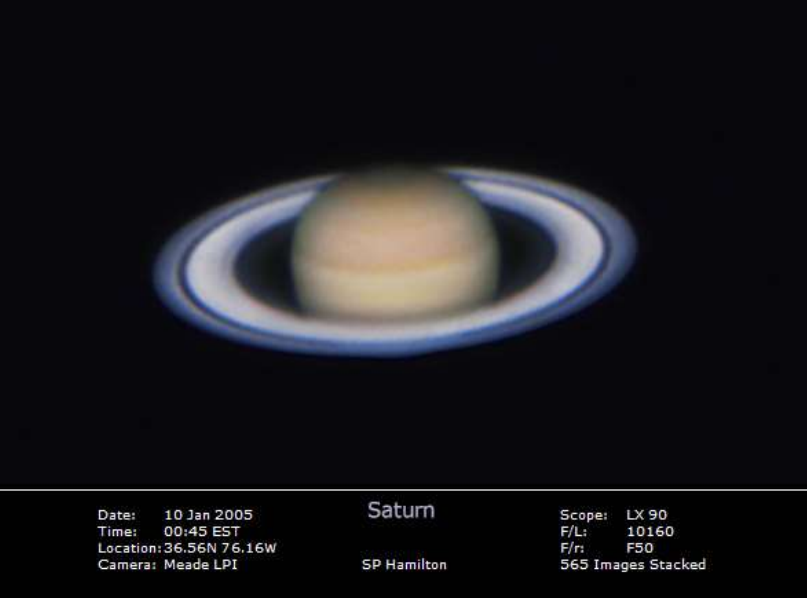

### Logitech Pro 4000 (2005)

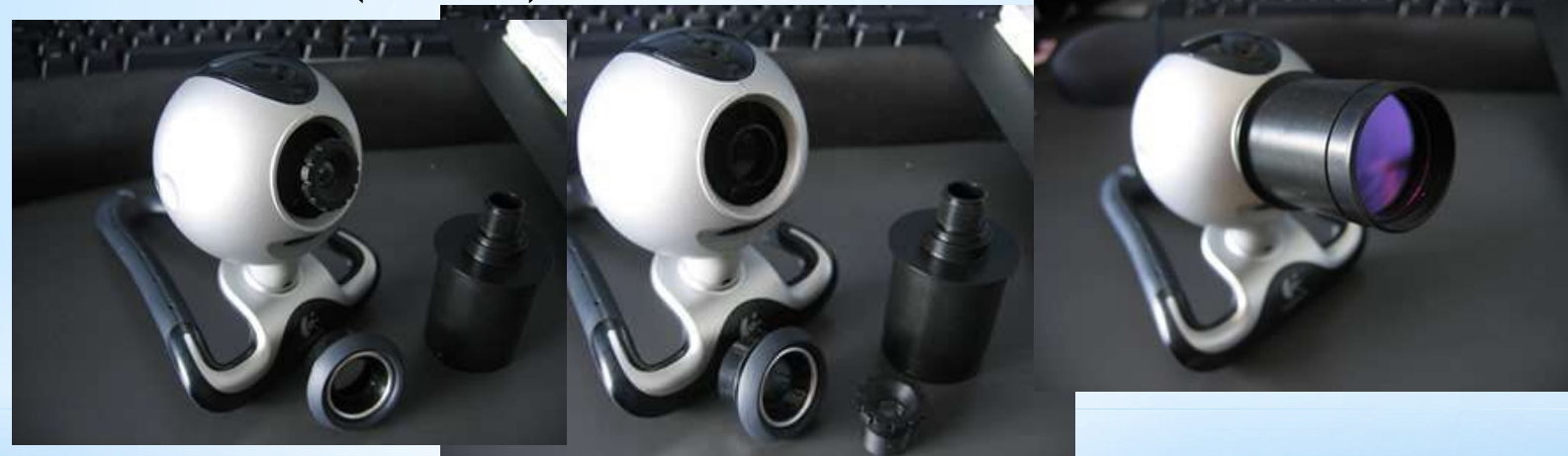

640x480 CCD 15fps

## Philips SPC900 (2007)

640x480 CCD 90fps? (15-30fps) USB2.0 VLounge Software Sold in 2010

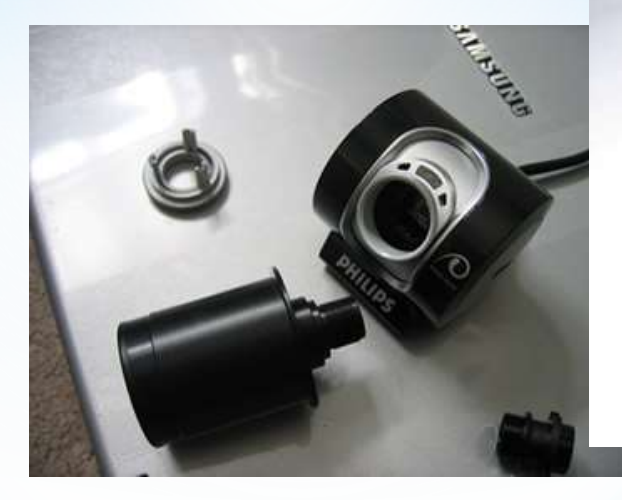

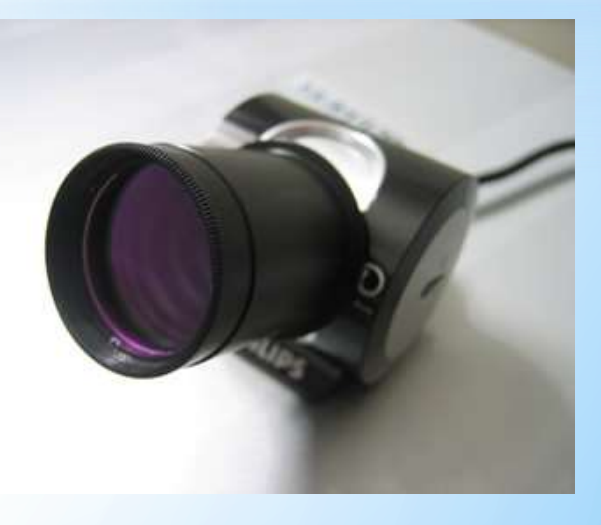

### **Imaging Source Cameras (2010)**

Popular model - DMK21 CCD - £300+ Mono or Colour? 60fps @ 640x480 Own IC Capture Software Now Celestron Skyris

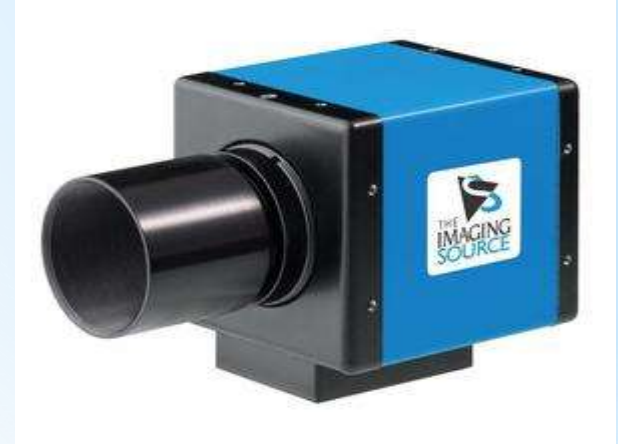

|           | Order Code 🗢   | Type 🗢     | IR Cut + | Resolution + | CCD | FPS \$ | Sensor 🔶       |
|-----------|----------------|------------|----------|--------------|-----|--------|----------------|
| -         | DMK 21AU04.AS  | Monochrome | ×        | 640 x 480    | CCD | 60     | Sony ICX098BL  |
| <b>di</b> | DMK 21AU618.AS | Monochrome | ×        | 640 x 480    | CCD | 60     | Sony ICX618ALA |
| -         | DMK 31AU03.AS  | Monochrome | ×        | 1024 x 768   | CCD | 30     | Sony ICX204AL  |
| -         | DMK 41AU02.AS  | Monochrome | ×        | 1280 x 960   | CCD | 15     | Sony ICX205AL  |
| -         | DFK 21AU04.AS  | Color      | 1        | 640 x 480    | CCD | 60     | Sony ICX098BQ  |
| -         | DFK 21AU618.AS | Color      | 1        | 640 x 480    | CCD | 60     | Sony ICX618AQA |
| -         | DFK 31AU03.AS  | Color      | -        | 1024 x 768   | CCD | 30     | Sony ICX204AK  |
| -         | DFK 41AU02.AS  | Color      | -        | 1280 x 960   | CCD | 15     | Sony ICX205AK  |
| -         | DBK 21AU04.AS  | Color      | ×        | 640 × 480    | CCD | 60     | Sony ICX098BQ  |
| -         | DBK 21AU618.AS | Color      | ×        | 640 x 480    | CCD | 60     | Sony ICX618AQA |
| -         | DBK 31AU03.AS  | Color      | ×        | 1024 x 768   | CCD | 30     | Sony ICX204AK  |
| -         | DBK 41AU02.AS  | Color      | ×        | 1280 x 960   | CCD | 15     | Sony ICX205AK  |

### ZWO Optical Cameras (2012)

Larger CMOS Sensors ASI120 - 30fps @ 1280x960 / 113fps @ 640x480 USB2.0 and USB3.0 Include a fisheye lens Massive range (mono/colour and cooled) Now start at £140-£160

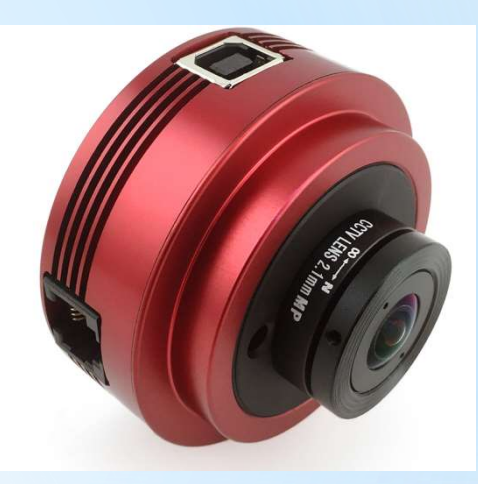

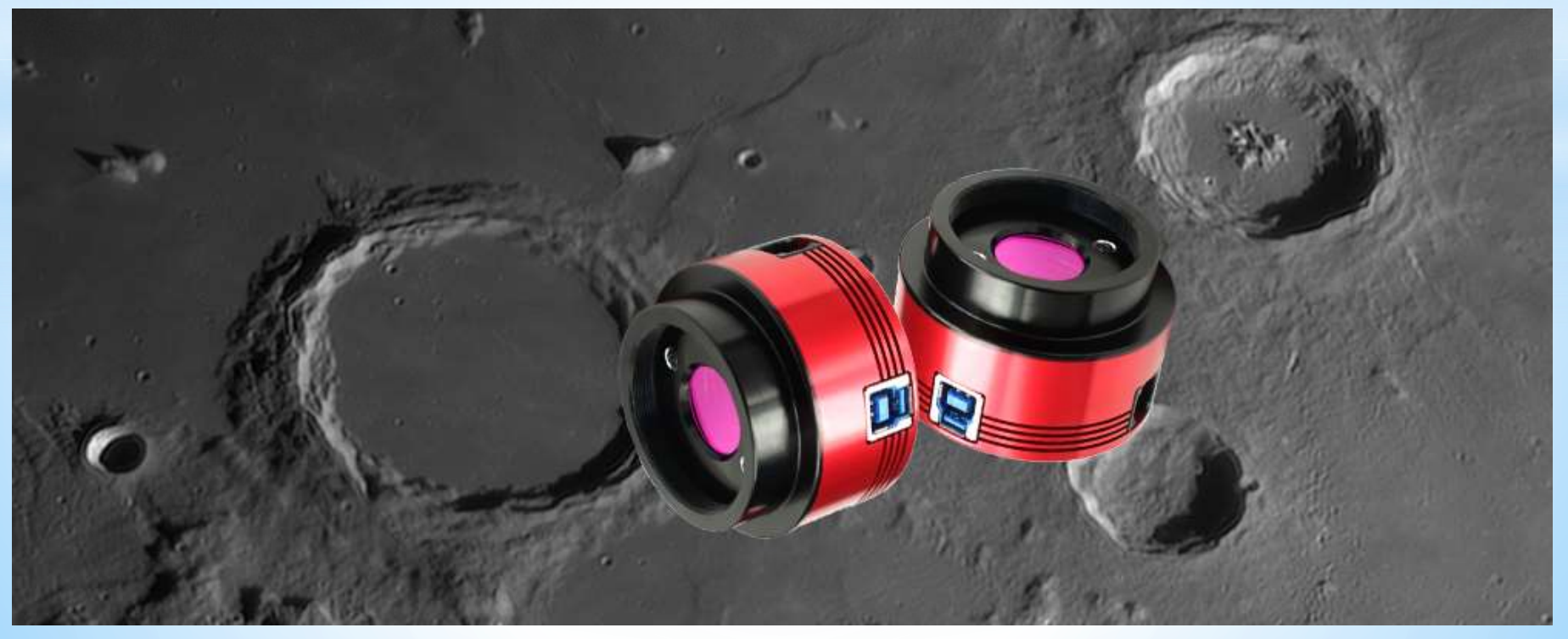

## Setting up your Camera

#### Box contents:

- Camera
- USB lead
- 1.25" nosepiece

Telescope

Focal Length

Software CD

#### Setting up:

- Screw in 1.25" nosepiece or attach to focuser directly
- Install camera driver
- Attach USB cable to computer and camera
- Install capture software

#### Focusing:

Telescope

Objective

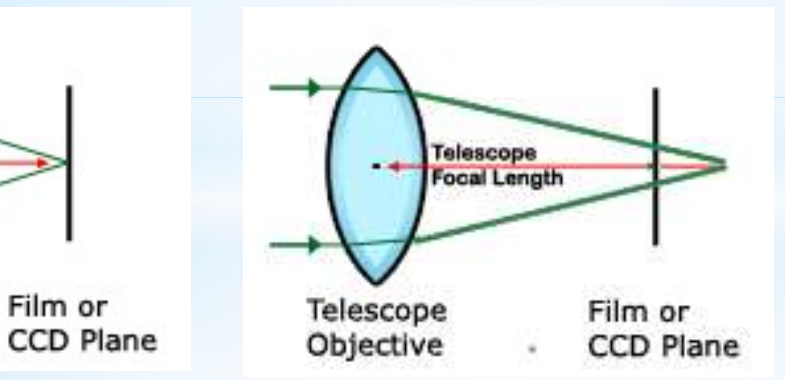

Can't get focus? Try a Diagonal or Extension tube

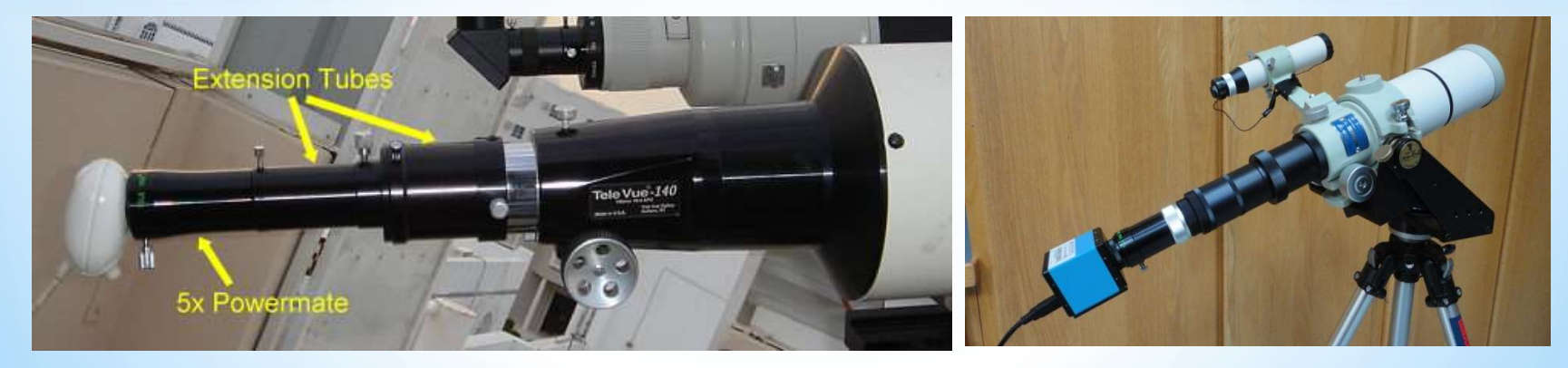

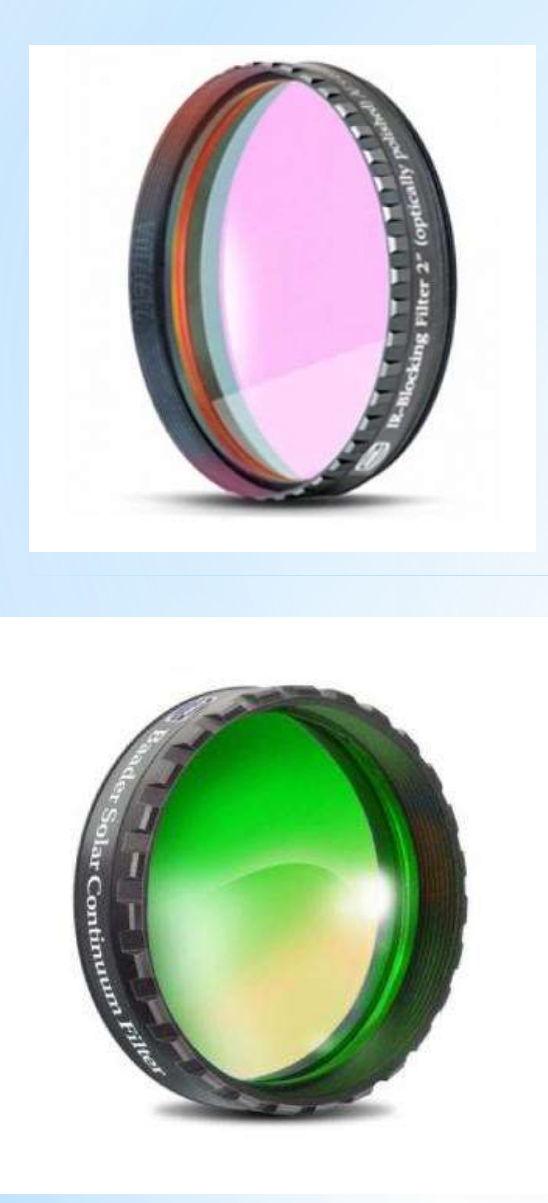

### **Camera Filters**

UV-IR-Cut filter are a must for improving image quality with CMOS and CCD cameras to produce better quality images, as these are quite sensitive to infrared (heat) radiation of light. They will also improve sharpness of the image as most of the optics are designed for the visible.

This Baader Planetarium Solar Continuum Filter Works in conjunction with a primary white light solar filter (or Herschel Wedge Prism) to show more granulation and sunspot detail

The Baader Planetarium Solar Continuum Filter boosts contrast, cuts down on atmospheric disturbances but transmits at 540nm.

Good for both visual work as well as imaging, and even makes a good star test filter.

| 97° 🔾            | RION                                                                   | 835 | 4005 | 74% | 66%   | 46/5 | 755  | 14/15 | 659- | 77%   | 13%  | 17%     | 14%      | 2% | 316   | 5356       | 33%  | 14%   | 255 | 28/19 | 73% |
|------------------|------------------------------------------------------------------------|-----|------|-----|-------|------|------|-------|------|-------|------|---------|----------|----|-------|------------|------|-------|-----|-------|-----|
| Quic             | k Guide                                                                |     | •    |     | •     |      |      |       | •    |       | 0    | 0       | •        | •  | 0     |            |      | 0     | •   | •     | G   |
| MERCURY          | Planetary/sky contrast<br>Surface/eacures                              |     |      | :   | •     | •    | •    | :     | :    |       |      |         |          |    |       |            | •    |       |     |       |     |
| VENUS            | Planet/sky contrast<br>Clouds/atmospheric features<br>Professional     |     |      |     |       |      |      | •     | •    |       | -    | •       |          | :  | •     |            |      | •     |     |       | _   |
| MOON             | Tunar detail                                                           |     | -    |     |       | -    |      |       |      | _     |      |         | -        |    |       |            |      |       | _   |       |     |
|                  | Feature contrast<br>Reduce glave<br>Lunar transient phenomenon (LTP)   |     | •    | :   | :     |      |      |       |      |       |      |         |          |    |       |            |      |       |     |       |     |
| 11245            | Areas of low contrast                                                  |     |      |     |       |      | _    |       |      | _     |      |         |          |    |       |            |      |       |     |       |     |
| MAHS             | Armospheric clouds                                                     |     |      |     | -     |      | 1    | -     |      | _     |      | - 2010- |          |    |       |            |      | -     |     |       |     |
|                  | Durlace places and Mana                                                |     |      |     | 0.000 |      |      |       | -    |       | -    |         | <u> </u> |    |       |            |      | ×     |     |       |     |
|                  | Desert regions<br>Elucidearing                                         |     |      | •   |       | 5210 |      |       |      |       |      |         |          |    |       |            |      |       |     |       |     |
|                  | Dust storms                                                            |     |      |     |       |      |      |       |      | -     |      |         |          |    | - 222 | <b>.</b>   |      |       |     |       |     |
|                  | Polarice caps<br>Melt lines                                            |     |      |     |       |      |      | •     | •    |       |      |         |          |    | ۲     | 8 <b>.</b> |      |       |     | •     |     |
|                  | Frost patches                                                          |     |      |     | - 3   |      |      |       |      |       |      |         | 5        |    |       |            | _    | ٠     |     |       |     |
|                  | Surface fogs<br>Limb hazes & terminator clouds<br>Toe fogs/polar hazes |     |      |     |       |      |      |       |      |       |      |         | •        |    | •     |            |      | •     |     |       |     |
|                  | Fed & blue features<br>Areas of low contrast                           |     |      |     |       |      |      |       |      | •     | •    |         |          |    |       |            |      |       |     |       |     |
| JUPITER          | Constanted                                                             | 11  |      |     |       |      |      |       |      |       |      |         |          |    |       |            | _    |       |     |       |     |
|                  | Beits                                                                  |     |      |     |       |      |      |       |      |       | -    |         | 2        |    | _     |            |      | inne. |     | •     |     |
|                  | Cloud bands<br>Loops                                                   |     | •    |     |       | :    |      |       |      |       |      |         |          |    |       |            |      | :     |     | :     |     |
|                  | Festoons                                                               |     |      |     | _     |      | _    |       | _    | -     | 1.20 |         |          | _  | _     |            | _    |       |     |       | _   |
|                  | Great Bed Spot                                                         |     | 0    |     | _     | :    |      |       |      | •     |      | ٠       | _        |    |       |            |      | :     |     | :     |     |
|                  | Polar regions<br>Apas of less centrair                                 |     |      |     | 2     | ٠    | •    | -     | -    |       |      | _       |          |    |       |            |      |       | _   |       |     |
| SATURN           | Clauds                                                                 |     |      |     |       |      |      |       |      |       |      |         |          |    |       |            |      |       |     |       | 1.0 |
|                  | Belts<br>Polar regions                                                 | :   |      |     | •     | •    | :    | 5.6   |      | - 121 |      | •       |          |    |       |            |      | :     |     | :     |     |
|                  | Rings                                                                  | 128 |      |     |       | 1000 | 1000 |       |      |       |      |         |          |    |       |            |      |       |     | ۰     |     |
|                  | Cassini Division                                                       |     |      |     | •     |      |      |       |      |       |      |         |          |    |       |            |      |       |     |       |     |
|                  | Areas of low contrast                                                  | 12  |      |     | 1000  |      |      |       |      |       | _    |         |          |    |       |            |      |       |     |       | ٠   |
| URANUS & NEPTUNE | Detail in large telescopes                                             | •   | •    |     | •     |      |      |       |      |       | -    |         |          |    |       |            | 9720 |       |     |       |     |
|                  | Blue/green contrast                                                    | _   |      |     |       |      | _    |       |      | •     |      |         | _        | 1  |       |            |      |       |     |       |     |

### **Understanding Field of View (FOV)**

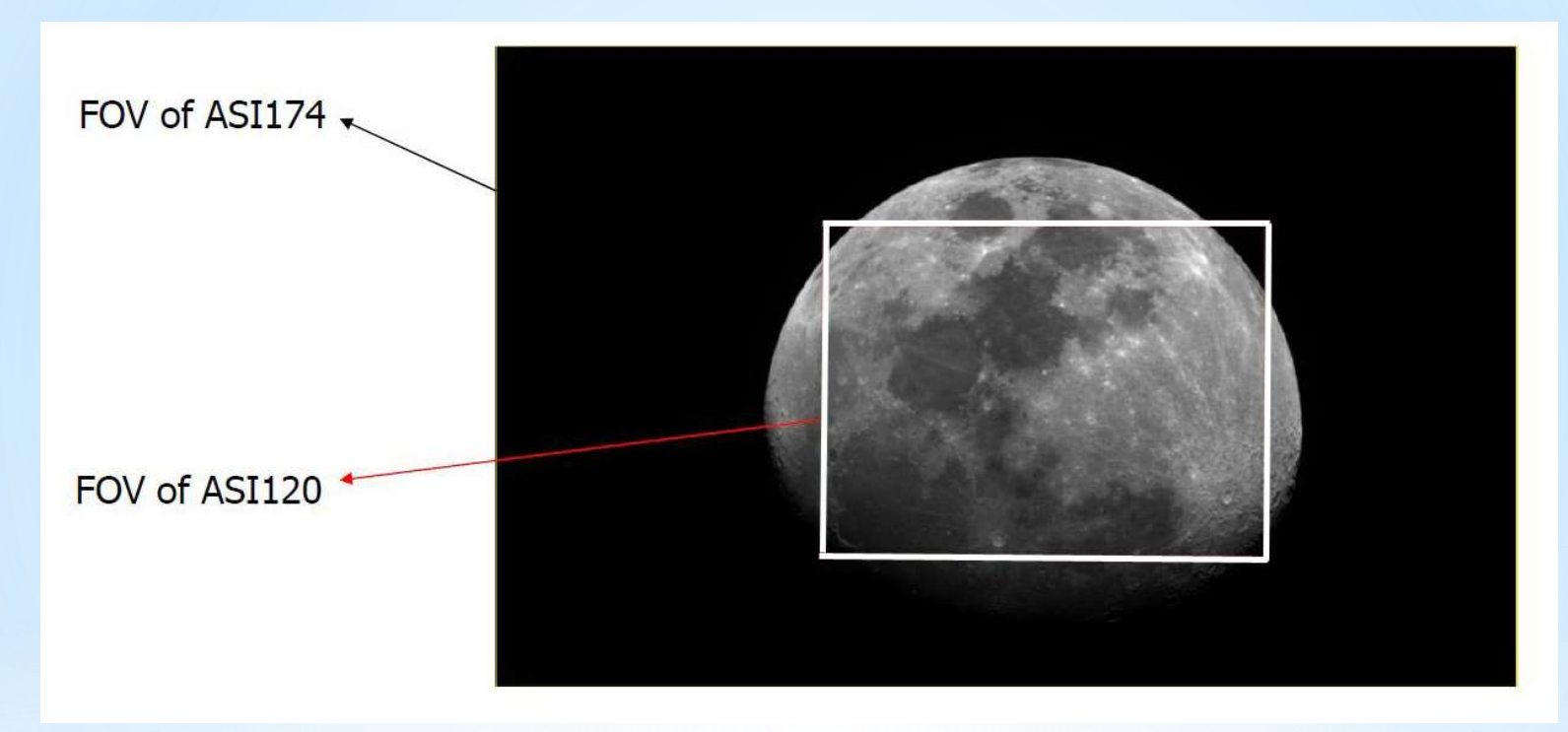

Image taken with a 600mm focal length scope, no Barlow lens added

NexImage Celestron Chip size is 640 x 480 ASI 120 Chip size is 1290 x 960 1.2 Mega pixels ASI 174 Chip size is 1936 x 1216 2.3 Mega pixels

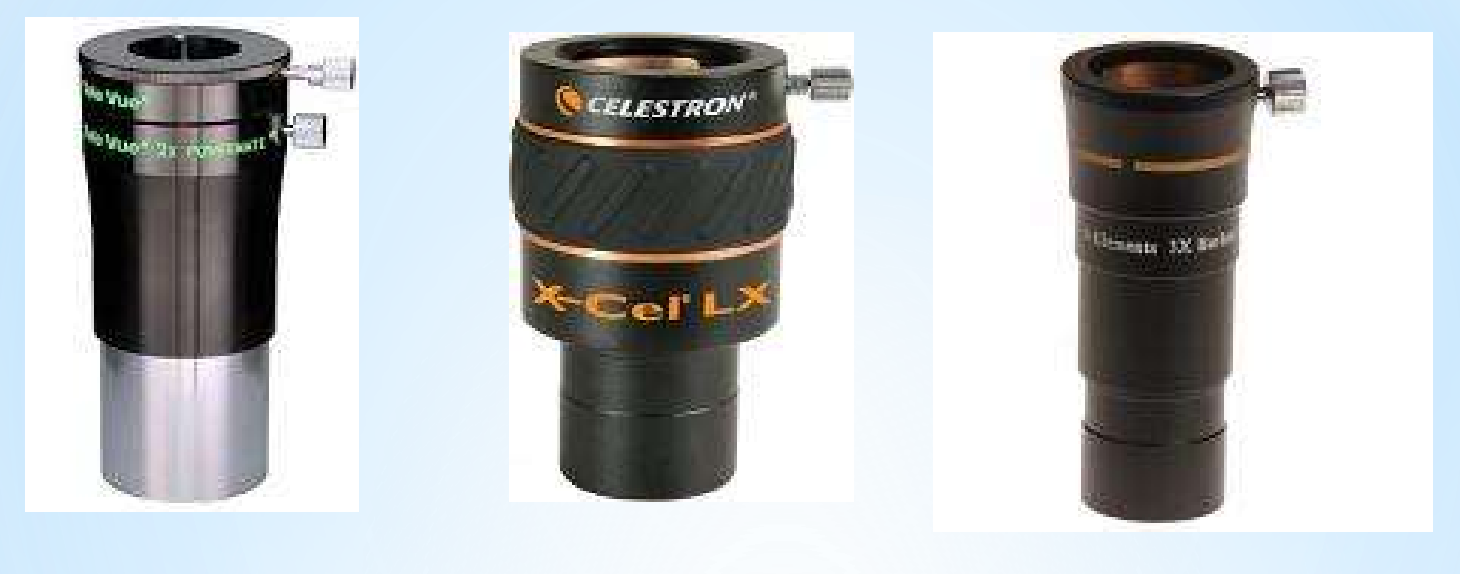

PowerMate

Barlow X2

Barlow X3

Barlow's are powerful tools, the negative element defining them also limits their ability.

The PowerMate consists of a negative doublet plus a positive "pupilcorrecting" doublet. This 4-element system provides the magnifying function of a Barlow without its limitations by restoring the field rays back to their original direction, as if the PowerMate were not there. The result is a pure magnification increase.

## **Camera Software**

Basic Webcam's use DirectShow Video Capture by Microsoft.

Other manufacturers cameras come with recommended software which is available FREE on the internet such as:-

SharpCap Issue 3

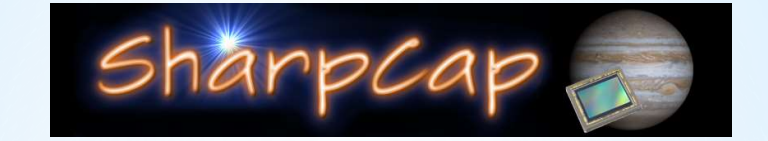

Fire Capture v2.5

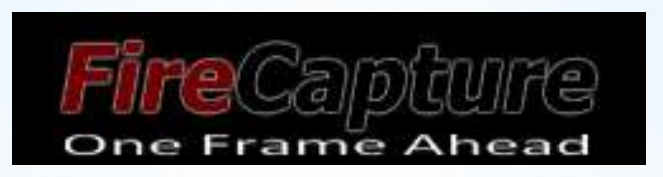

Some camera's come with dedicated software designed by the manufacturer.

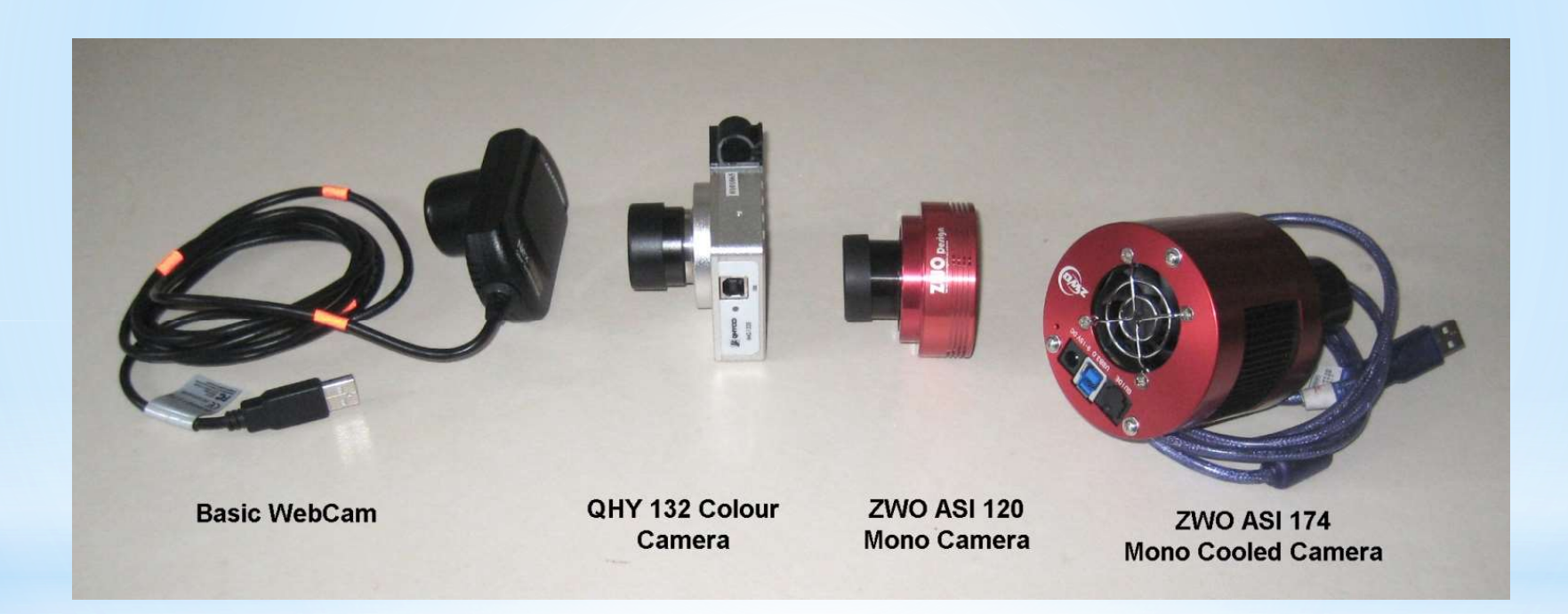

# **DirectShow Video Capture by Microsoft**

| LANDER WEB CAMERA                                                                                                    | -IDIXI |
|----------------------------------------------------------------------------------------------------|--------|
| File Devices Options Capture Help     Properties     Para Setting     Auto     Auto     Auto     USB Traffic     B0%     Auto     Auto     Gamma     Ims     Ims     OK     Cancel     Apply |        |
|                                                                                                    |        |
|                                                                                                    |        |
| ASI120MM Camera (ZWO Design)                                                                                                    |        |

## SharpCap V3 - Camera Software

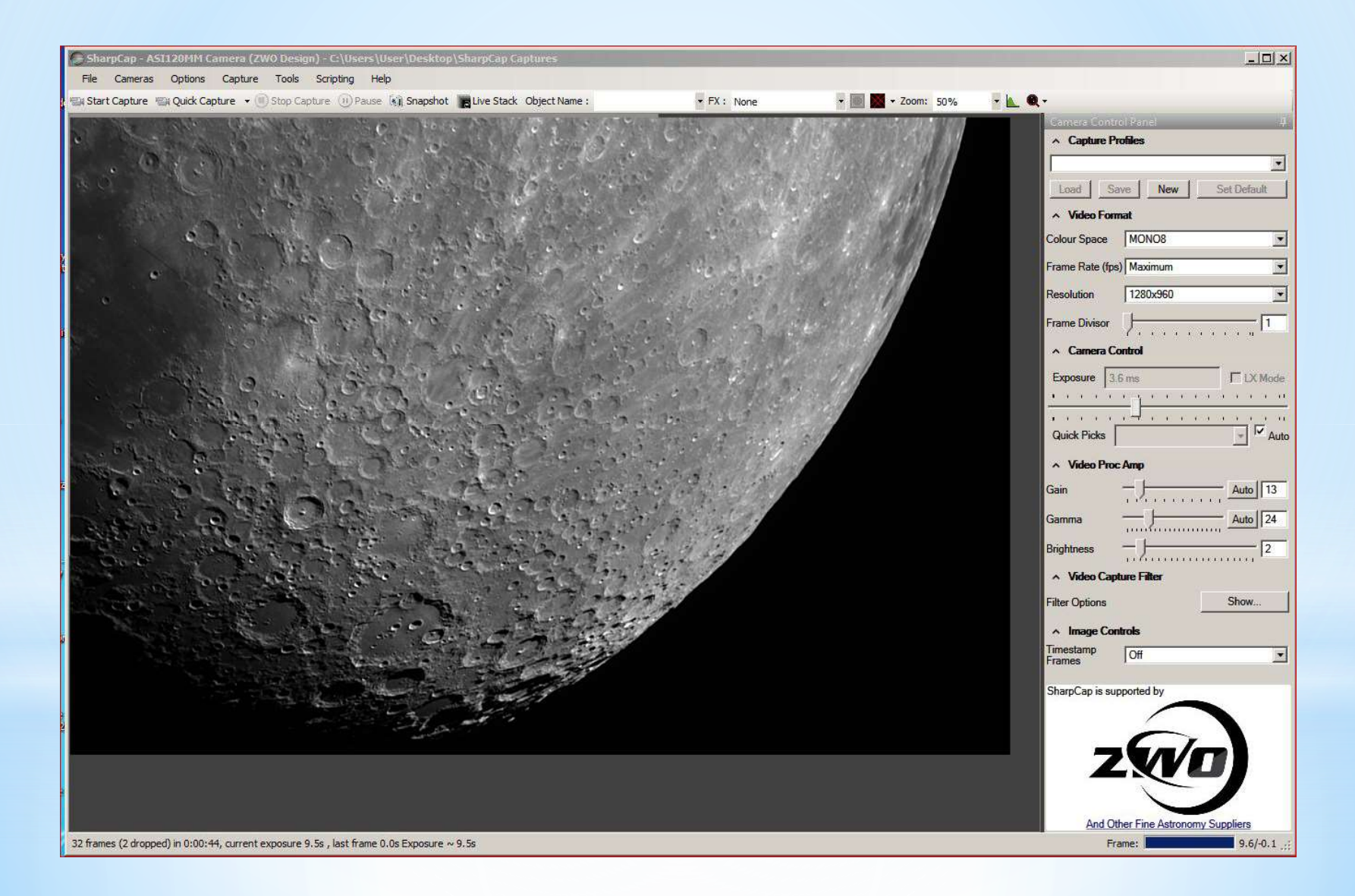

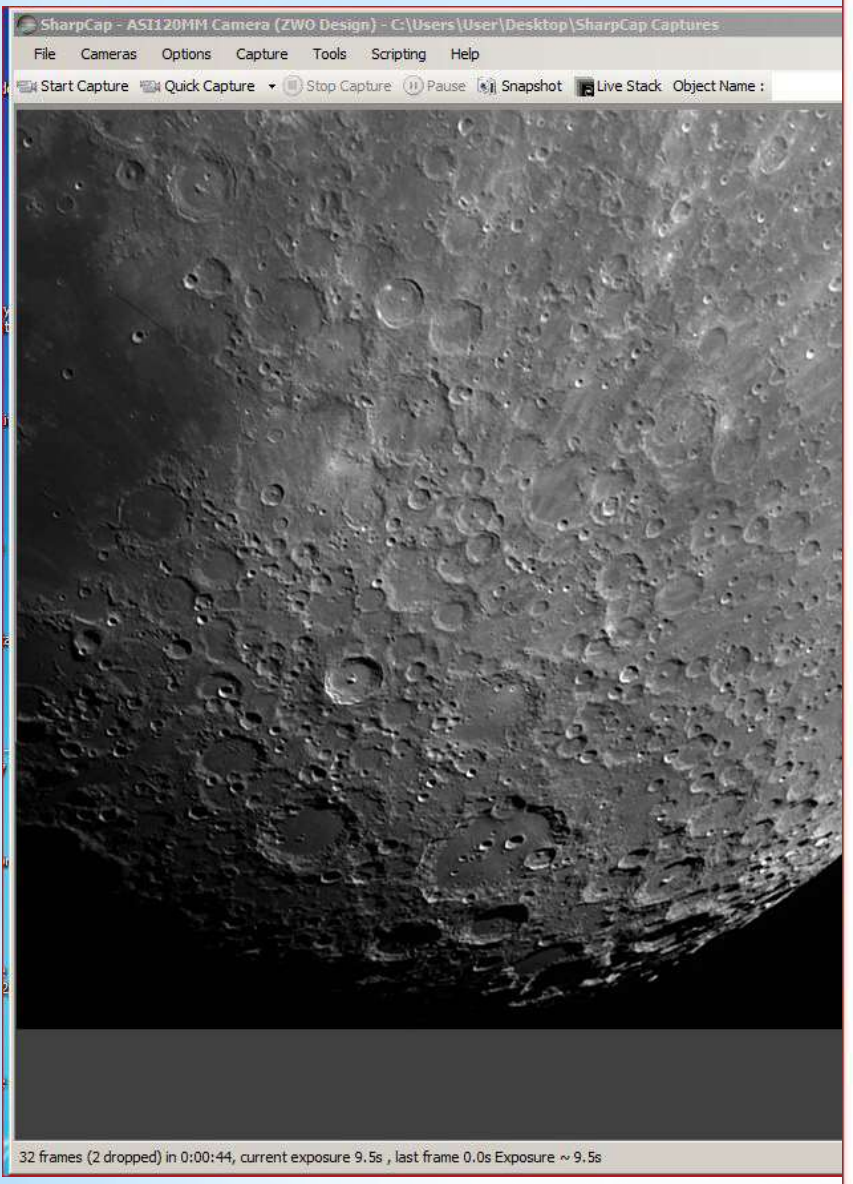

#### Supported resolution

\* Zoom: 50%

Binning 1×1:

1280X960@35FPS 1280X720@46FPS 1280X600@55FPS 1280X400@80FPS 960X960@46FPS 1024X768@54FPS 1024X600@69FPS 1024X400@101FPS 800X800@66FPS 800X640@74FPS 800X512@102FPS 800X400@108FPS 800X320@158FPS 640X560@98FPS 640X480@113FPS 512X440@123FPS 512X400@135FPS 480X320@165FPS 320X240@215FPS

Binning 2×2: 640X480@35FP

| Camera Control Panel                     | 146           |
|------------------------------------------|---------------|
| <ul> <li>Capture Profiles</li> </ul>     | Tree i        |
|                                          |               |
| Load Save New Set Defaul                 |               |
| ∧ Video Format                           |               |
| Colour Space MONO8                       | -             |
| Frame Rate (fps) Maximum                 | -             |
| Resolution 1280x960                      | •             |
| Frame Divisor                            | 1             |
| ▲ Camera Control                         |               |
| Email Called                             | 1090          |
| Exposure 3.6 ms 1 LX M                   | lode          |
|                                          | $\rightarrow$ |
| Quick Picks                              | Auto          |
| ∧ Video Proc Amp                         |               |
| Gain — J Auto                            | 13            |
| Gamma Auto [                             | 24            |
|                                          |               |
| Brightness                               | 2             |
| <ul> <li>Video Capture Filter</li> </ul> |               |
| Filter Options Show                      |               |
| A Image Controls                         |               |
| Timestamp<br>Frames Off                  | •             |
| SharpCap is supported by                 |               |
|                                          |               |
|                                          |               |
|                                          |               |
|                                          |               |
|                                          |               |
| And Other Fine Astronomy Suppliers       |               |
| Frame: 9.6/-0                            | .1;           |

# FireCapture - Camera Software

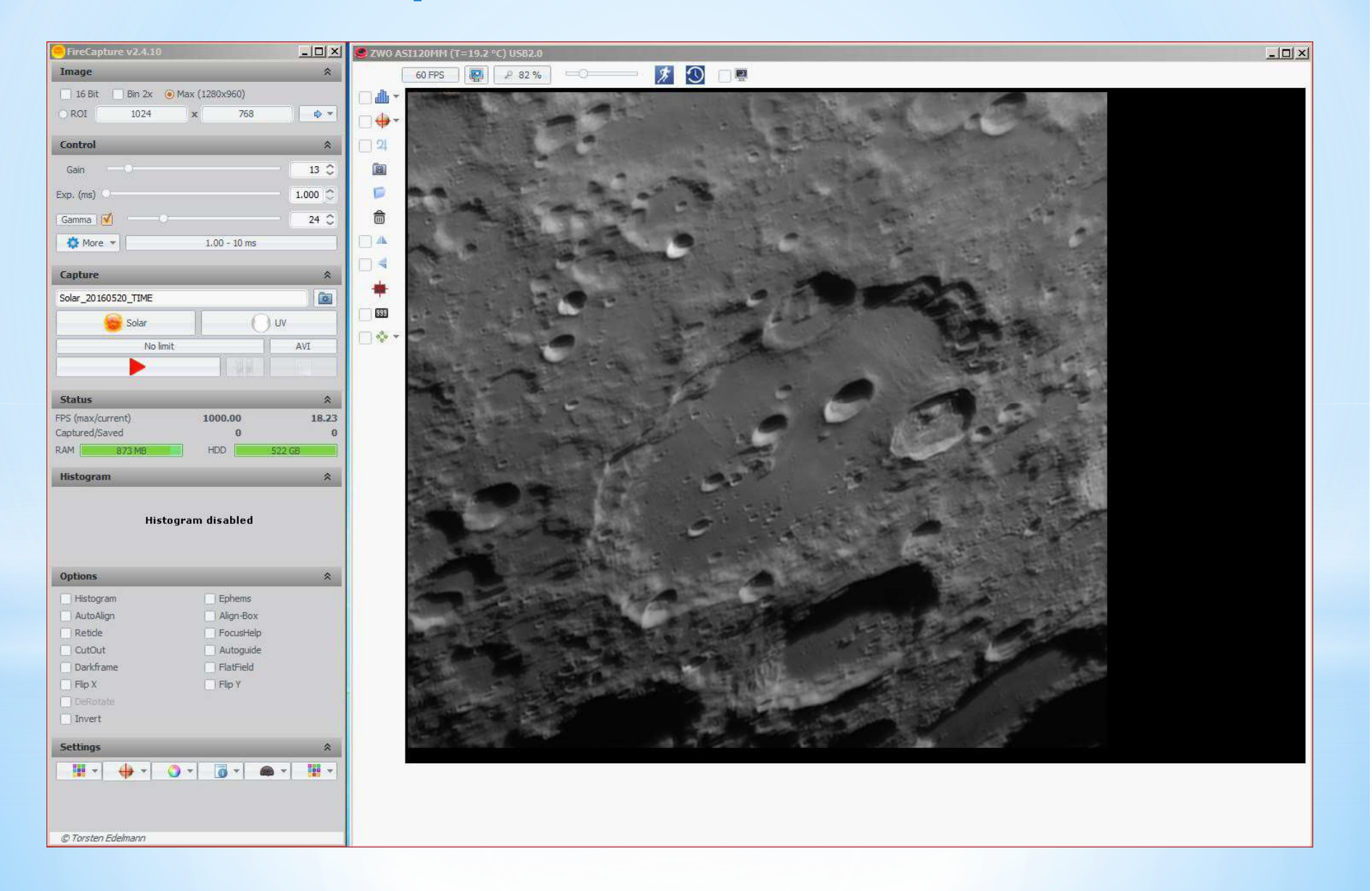

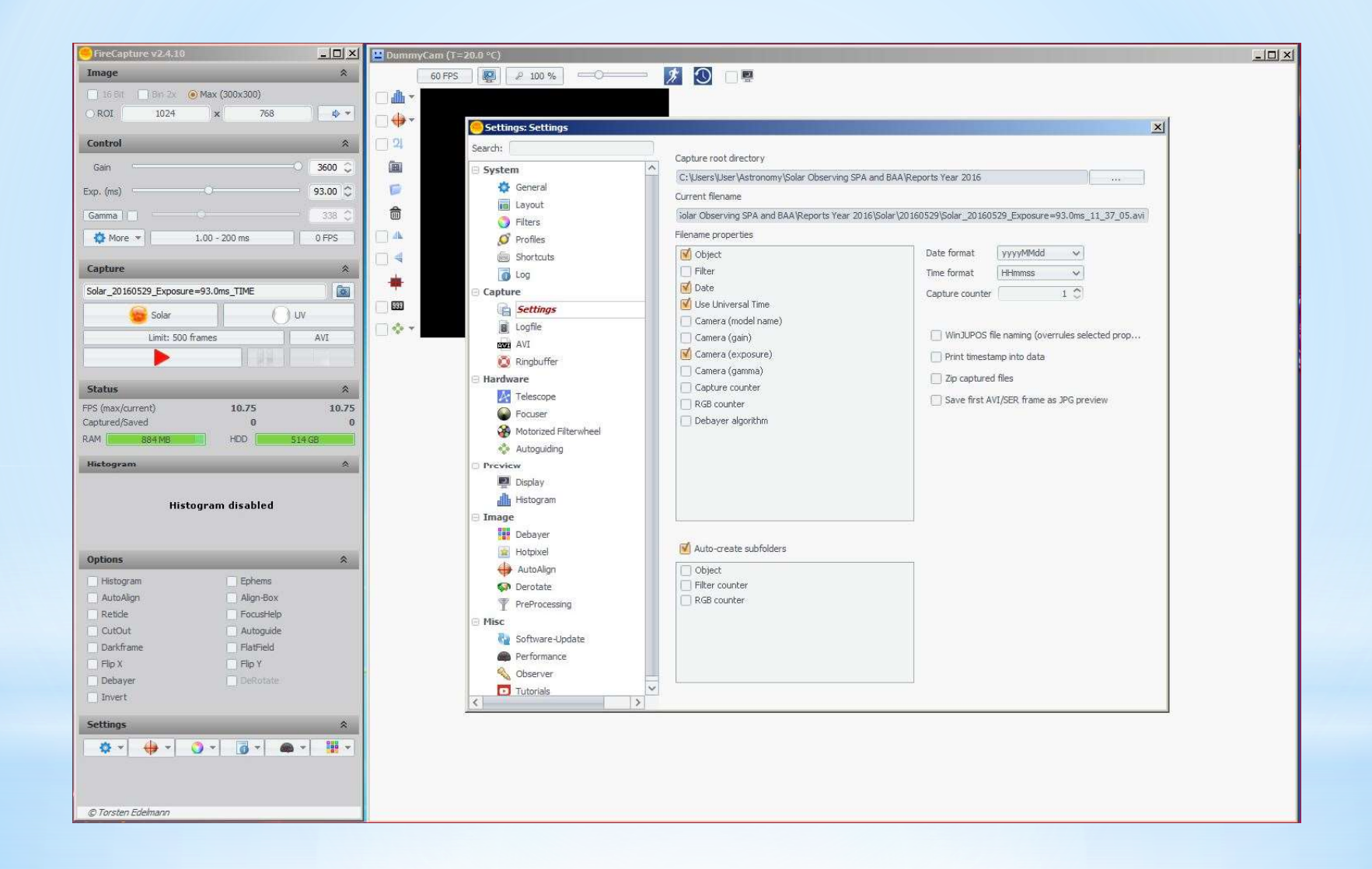

## **Imaging - Taking a Good Image**

- Good Optics
- A Tracking mount for long exposures
- Filters selections for the target (UV/IR recommended)
- Camera setting frames/second image size number of capture frames file location
- Local weather conditions
- Position of object low in the sky can cause poor images
- Cat and Mouse! Watch the image on the screen and wait until the image is stable then press record
- Take a number of AVIs files

#### Capturing and Using AVI files

Take a minimum of 10 AVI's at different settings this will improve your chances of achieving a good sharp image.

For the Planets I use a X2 Barlow or a 2.5 X PowerMate to get a good size image on the chip

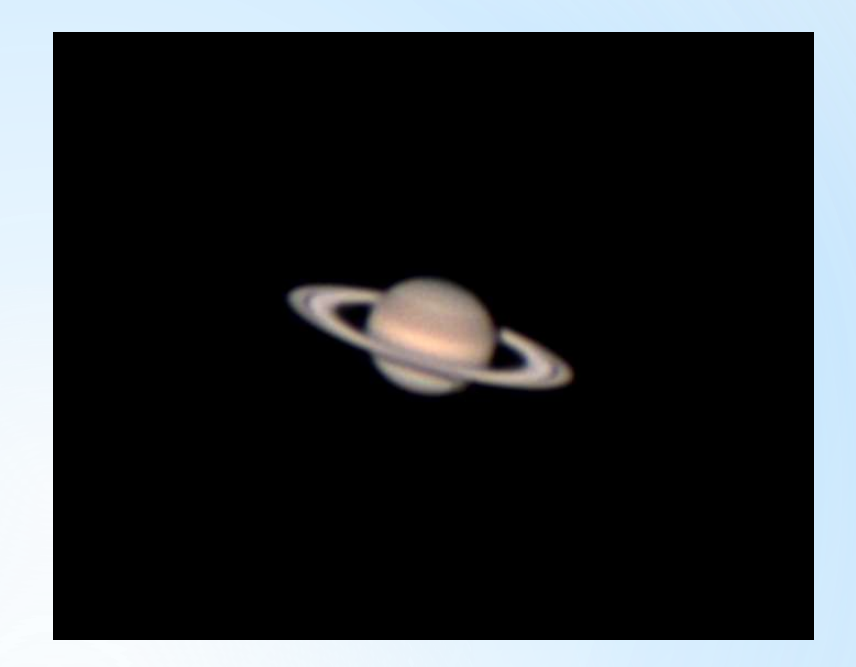

#### Effects of Frames per second

Depending on the conditions and the object chosen the faster the frame rate the clearer and sharper the image.

Camera rates can vary from 15 to 200 frames/second with modern USB 3 camera's

Aim to take 1000 frames of video, if conditions are poor try 2000 at a faster frame rate

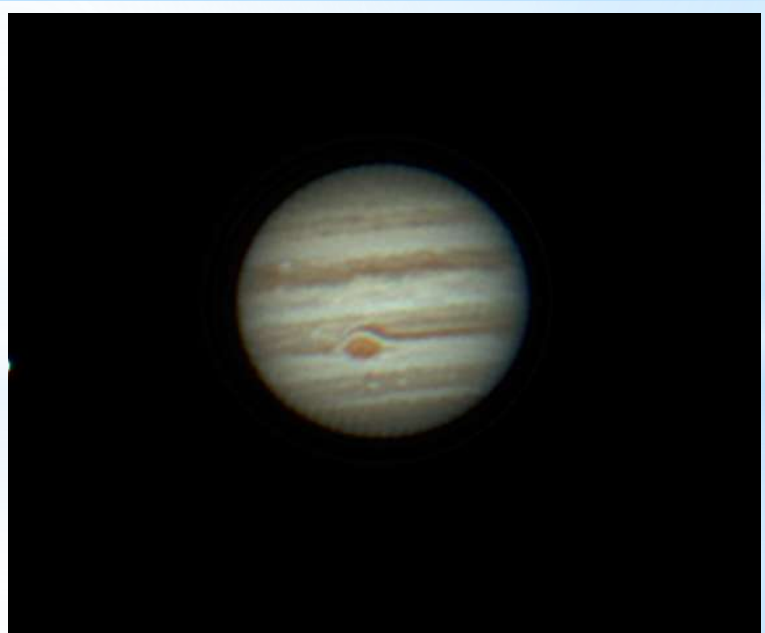

## **Image Processing**

#### Registax 6

#### • Select video

- Set align points
- Align
- Limit the frames
- Stack the best frames
- Use wavelets to sharpen

#### Autostakkert

- 'Open' video
- Set Stack options
- Set stabilisation point
- Analyse
- Set alignment points
- Stack

Move to image editing program to tweak brightness, contrast, sharpening etc. Move to Registax for sharping the images using wavelet processing and then image editing program.

# Image Processing with AutoStakkert

| File Memory Usage Color                                                                                                    | Advanced Image Calibration                                                                                                    | Help                                                                                              |
|----------------------------------------------------------------------------------------------------|----------------------------------------------------------------------------------------------------|---------------------------------------------------------------------------------------------------|
| 1) Open       Limit Frames         Image Stabilization       Image Stabilization         C Surface € Planet (COG)       Dynamic Background         Ø Dynamic Background       Dynamic Background         Quality Estimator       C Edge € Gradient         Noise Robust 3       3         Normal range       € Local (AP) | Information Cores 4 / 4<br>Mem. usage 1.0 %<br>(used 18 available 1771 MB.) SSE2<br>Buffering and Image Analysis<br>Reference Image<br>Image Alignment<br>Image Stacking<br>MAP Analysis<br>MAP Recombination | Stack Options                                                                                     |
| C Global (Frame)       2) Analyse       Reference Frame       □       Last Stack is Reference       □       Auto size (quality based)                                                                                                    | Cancel<br>0%<br>0%                                                                                                    | More file options  Advanced Settings  Drizzle  C 0ff C 1.5 X C 3.0 X  Resample  C 2.0 X  3) Stack |

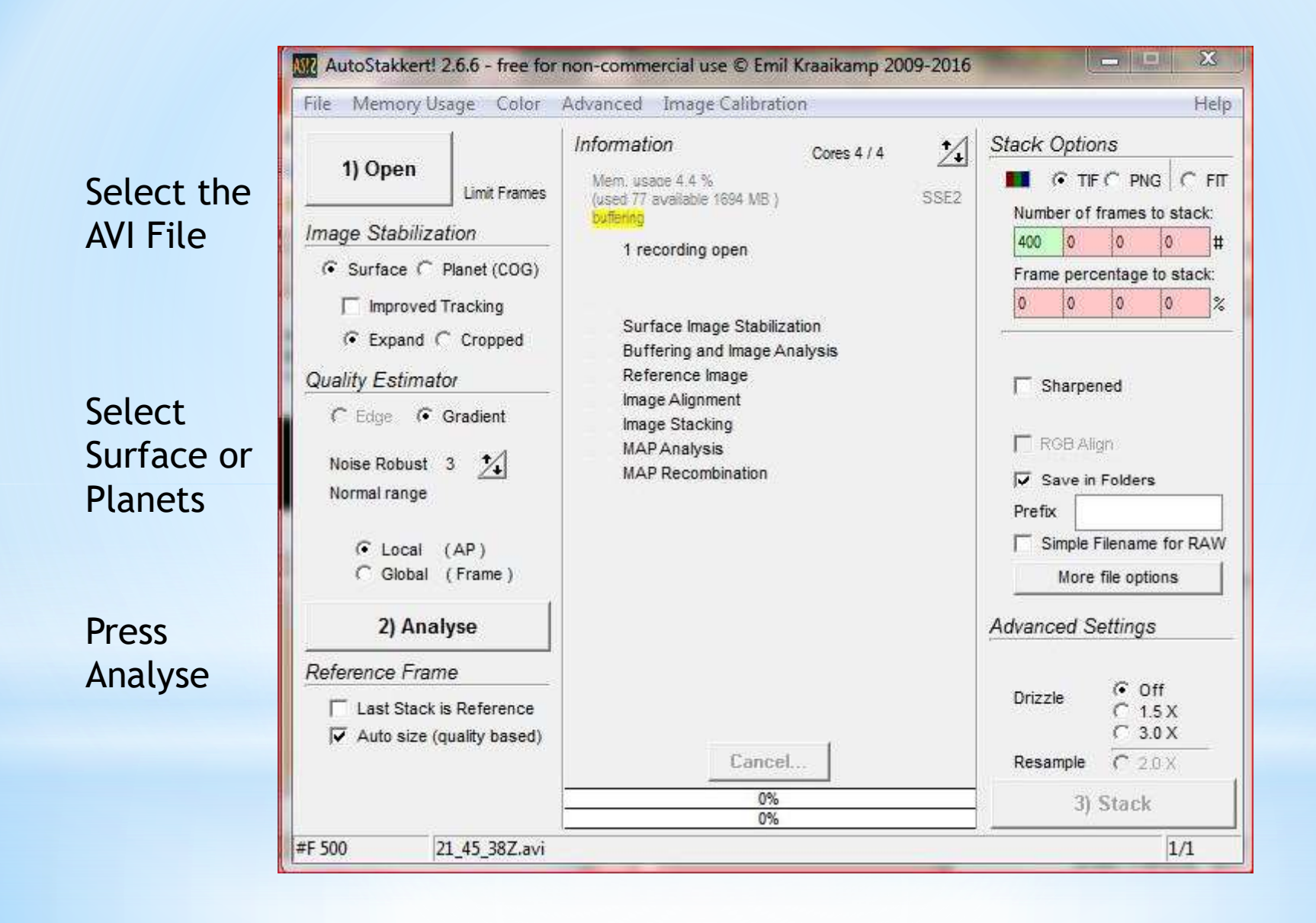

#### AutoStakkert second window showing alignment points and image

| Erames                                                                                     | Jone                                                                                |                                       |                   |  |
|--------------------------------------------------------------------------------------------|-------------------------------------------------------------------------------------|---------------------------------------|-------------------|--|
| Image Size Widt<br>Heig<br>offset 0, 0                                                     | h 640<br>ht remember                                                                | Visualisation<br>Details<br>Draw AP's | Scaling (FIT/SER) |  |
| Alignment Points rg<br>50 APs <u>Clear</u> g<br>Manual Draw<br>Click in image<br>to add an | gb (, ai)<br>rame % 0.0 (1/1905) #1369<br>uality % 100.0 (17.0)<br>rightness: 128.0 |                                       |                   |  |
| AP Size<br>25 14<br>© 25 0 50<br>© 100 0 200                                               |                                                                                     |                                       |                   |  |
| Auto AP<br>Min Bright 30 1                                                                 |                                                                                     |                                       |                   |  |
|                                                                                            |                                                                                     |                                       |                   |  |

| 1) Open                                                                                                    | Information                                                      | Stack Options                                                                                                    |  |  |  |  |  |
|----------------------------------------------------------------------------------------------------|------------------------------------------------------------------|----------------------------------------------------------------------------------------------------|--|--|--|--|--|
| Image Stabilization                                                                                             | Mem, usade 76,1 % multi-core: 4 / 4 (used 1490 available 468 MB) | Number of frames to stack:                                                                                                    |  |  |  |  |  |
| C Surface ( Planet (COG)                                                                                        | Done!                                                            | 0 5 0 0 #                                                                                                    |  |  |  |  |  |
| 🔽 Dynamic Background                                                                                            |                                                                  | Frame percentage to stack:                                                                                                    |  |  |  |  |  |
|                                                                                                    |                                                                  | 50 0 0 0 %                                                                                                    |  |  |  |  |  |
| Quality Estimator                                                                                               | V Buffering and Image Analysis 62.2 sec.                         | ▼ Normalize Stack 75% 2                                                                                                    |  |  |  |  |  |
| C Edge C Gradient                                                                                               | V Image Alignment 1.7 sec.                                       | Sharpened<br>Blend DAW in for 50 % *                                                                                                    |  |  |  |  |  |
| Noise Robust 3 🍾                                                                                                | V Image Stacking 57.1 sec.                                       | Save in Foldera                                                                                                    |  |  |  |  |  |
| Normal range                                                                                                    | MAP Recombination                                                | Prefix                                                                                                    |  |  |  |  |  |
| A CONTRACTOR OF A CONTRACTOR OF A CONTRACTOR OF A CONTRACTOR OF A CONTRACTOR OF A CONTRACTOR OF A CONTRACTOR OF |                                                                  | Simple Filename for RAW                                                                                                    |  |  |  |  |  |
| C Clobal (AP)                                                                                                   | Quality Graph                                                    | More file options                                                                                                    |  |  |  |  |  |
| ( Giobal (Traine)                                                                                               |                                                                  |                                                                                                    |  |  |  |  |  |
|                                                                                                    |                                                                  | Advanced Settings                                                                                                    |  |  |  |  |  |
| 2) Analyse                                                                                                    |                                                                  | V HQ Refine                                                                                                    |  |  |  |  |  |
| 2) Analyse                                                                                                    |                                                                  | and the second second s |  |  |  |  |  |
| 2) Analyse Reference Frame                                                                                      |                                                                  | Off<br>Drizzle C 1.5 X                                                                                                    |  |  |  |  |  |
| 2) Analyse                                                                                                    | THE REAL PROPERTY OF STREET                                      | Drizzle C Off<br>C 1.5 X<br>C 3.0 X                                                                                                    |  |  |  |  |  |
| 2) Analyse<br>Reference Frame<br>□ Last Stack is Reference<br>□ Auto size (quality based)                       | Cancel                                                           | Drizzle C Off<br>C 1.5 X<br>C 3.0 X                                                                                                    |  |  |  |  |  |

# **Wavelets - Sharpening the Image**

In the Wavelet screen move the 6 sliders - starting from the bottom or the top watch the image carefully to see the improvement in the image sharpness.

Do not over do this or artefacts will start appearing.

Only part of the image is processed so after each adjustment click the **Do All** Button.

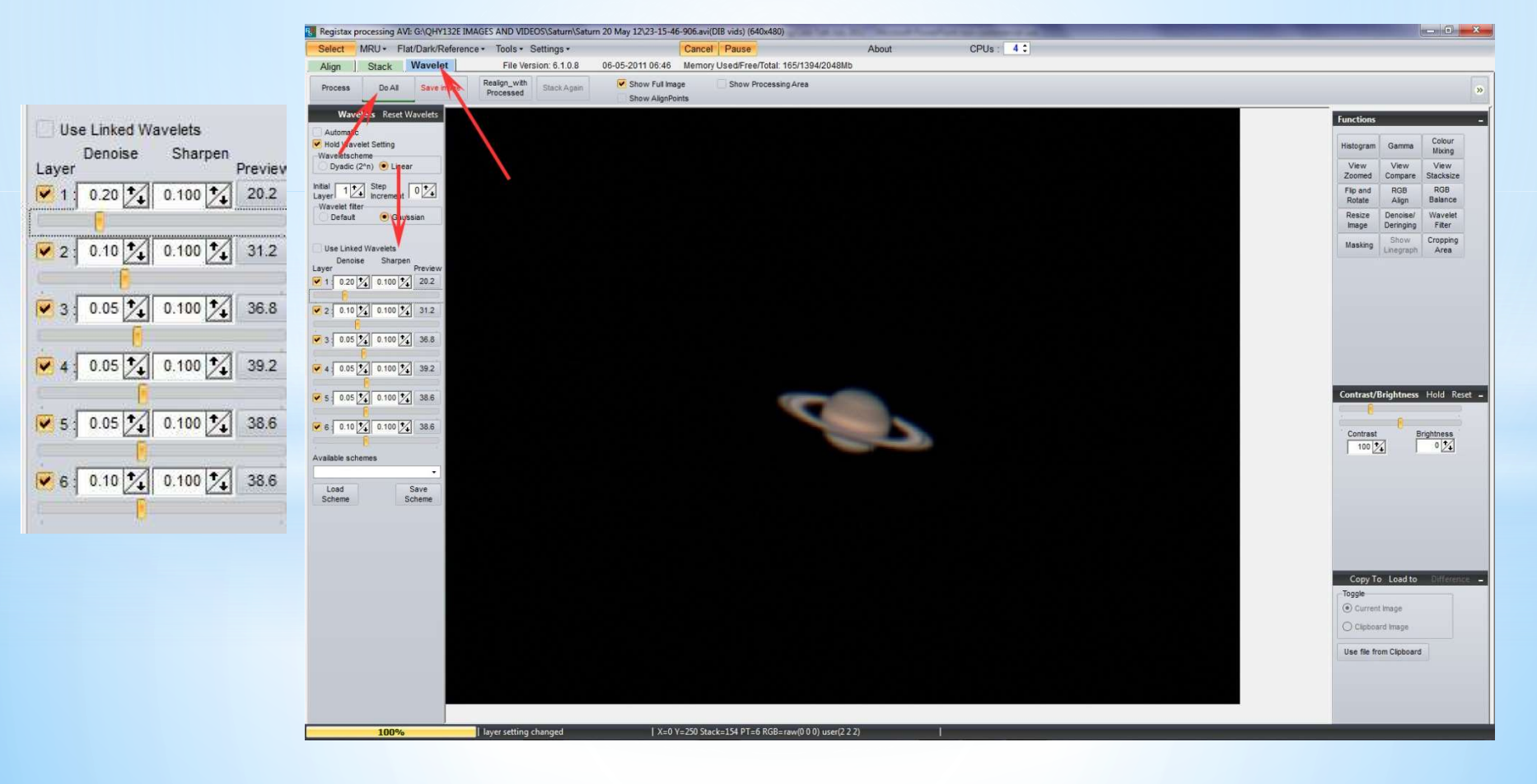

# **Demonstrations**

AVI file of the Moon SharpCap AutoStakkert processing RegiStax Sharpening

## **Image Processing with Registax**

#### Stacking in RegiStax 6

RegiStax 6 is the brain child of Cor Berrevoets

The Software is available free on the internet

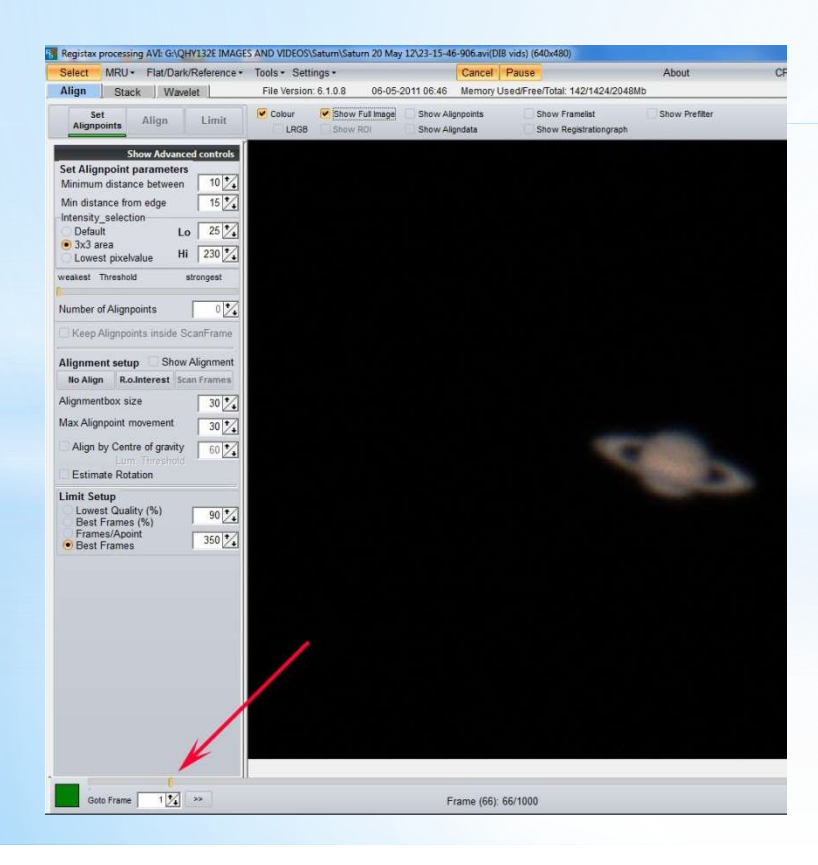

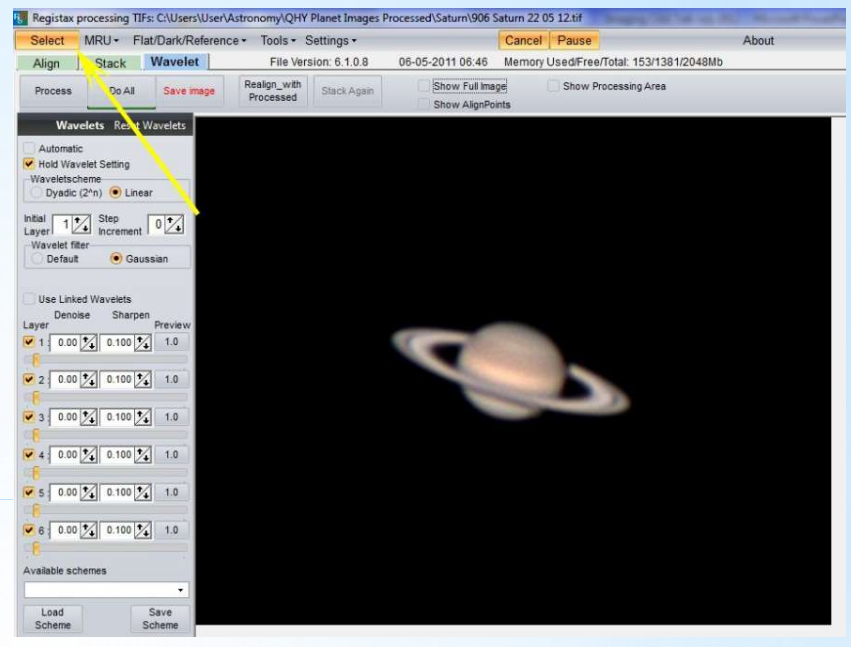

Choose the best AVI file and load it into RegiStax

Next move the slider to find the sharpest video frame - this is used as the master frame to which all the frames are stacked.

# Alignment

Select the alignment points by clicking the <u>Align</u> button

The software chooses the Alignment points for you -To reduce the numbers move the Alignment Point slider

Or you can use Centre of Gravity setting

Not too many points because this will slow the program down.

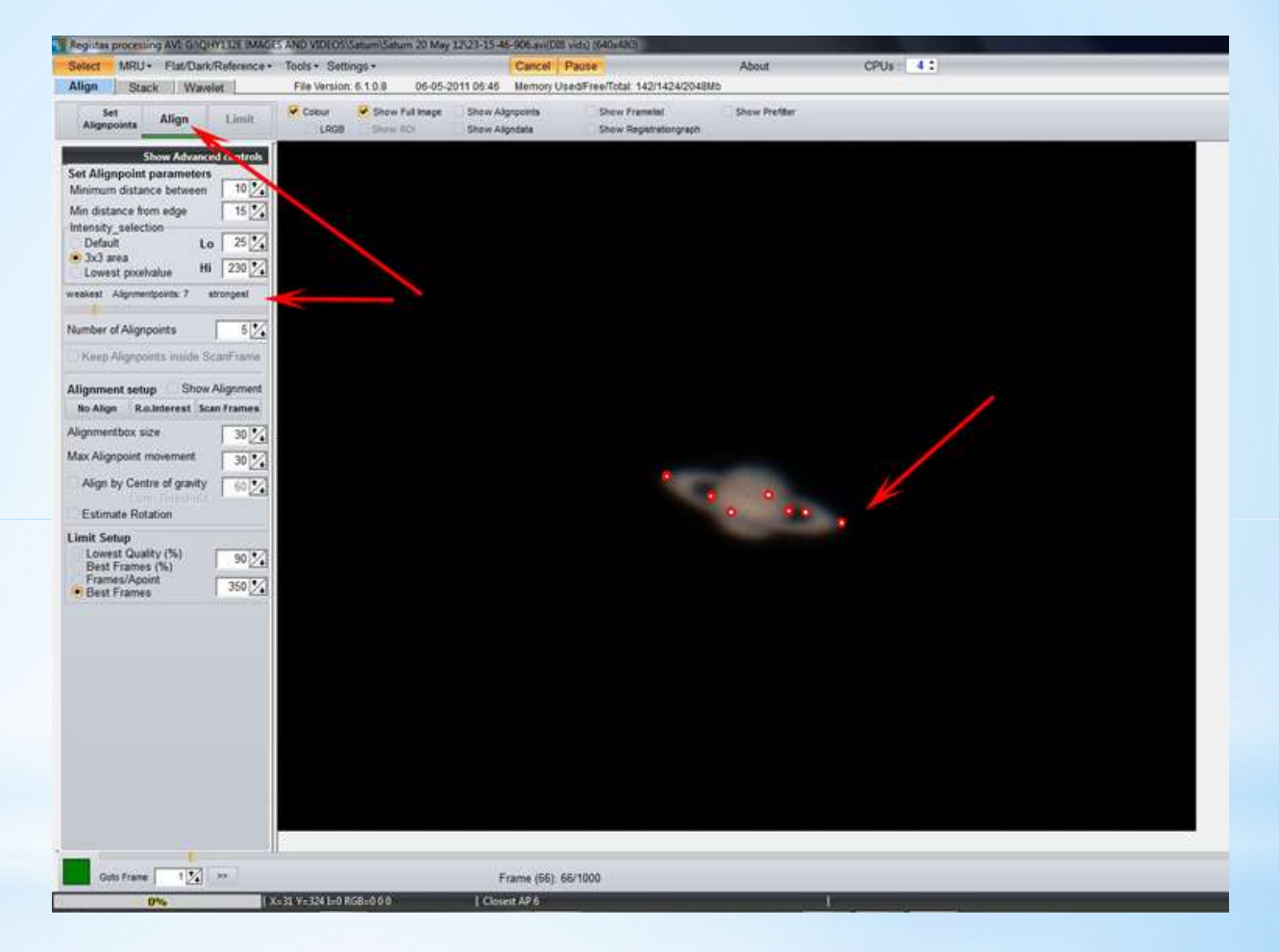

# Stackgraph

Tick the Stackgraph box. Then move the slider to improve the quality and registration this will set the number of frames used in the final image.

Then click the Limit tab.

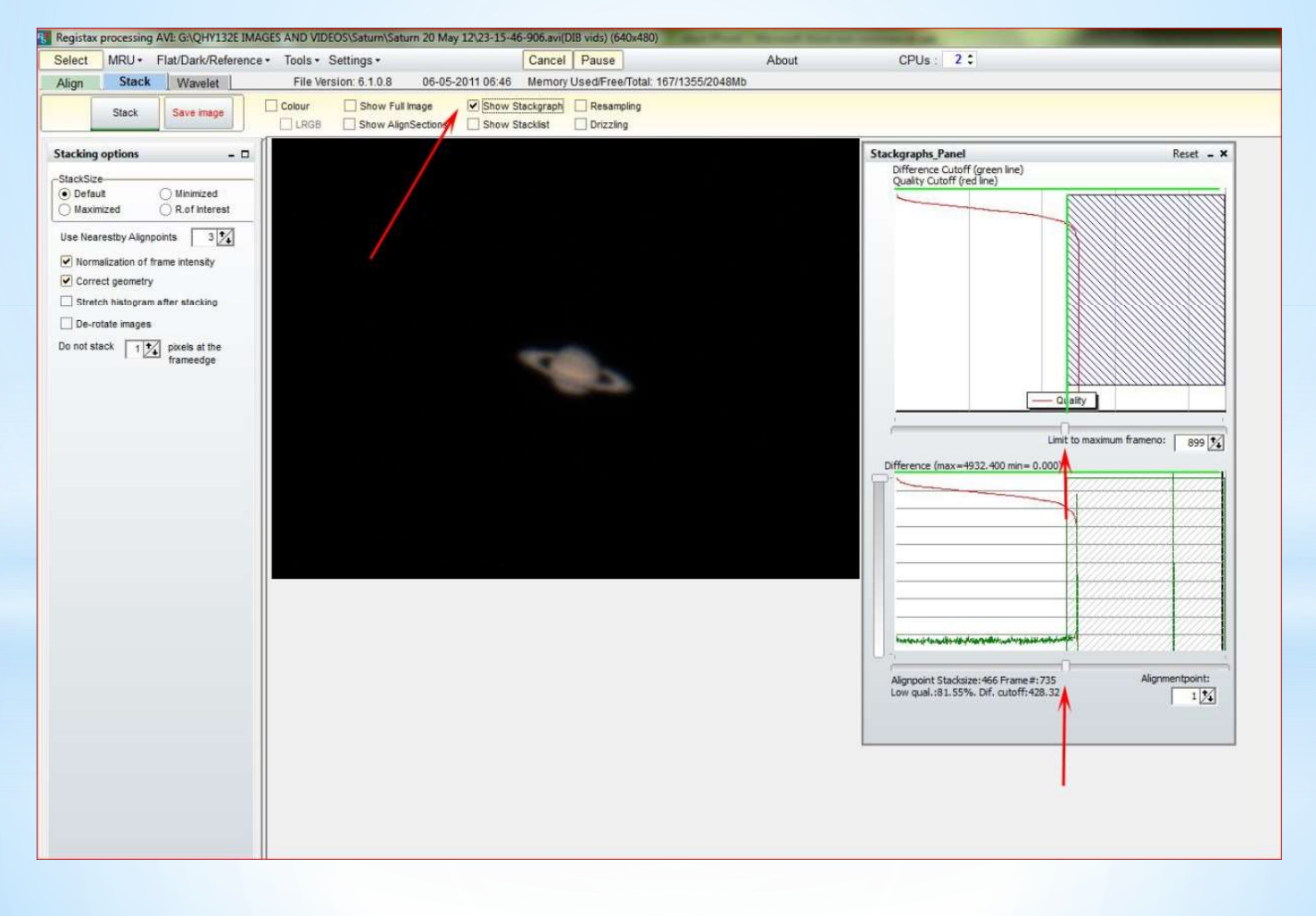

# **Limiting Numbers**

Next starting from the far right hand side move the slider and watch the image.

Until the image looks reasonable, aim to finish with 60% of the frames

Then press the <u>Limit</u> button.

300 frames will give a good image.

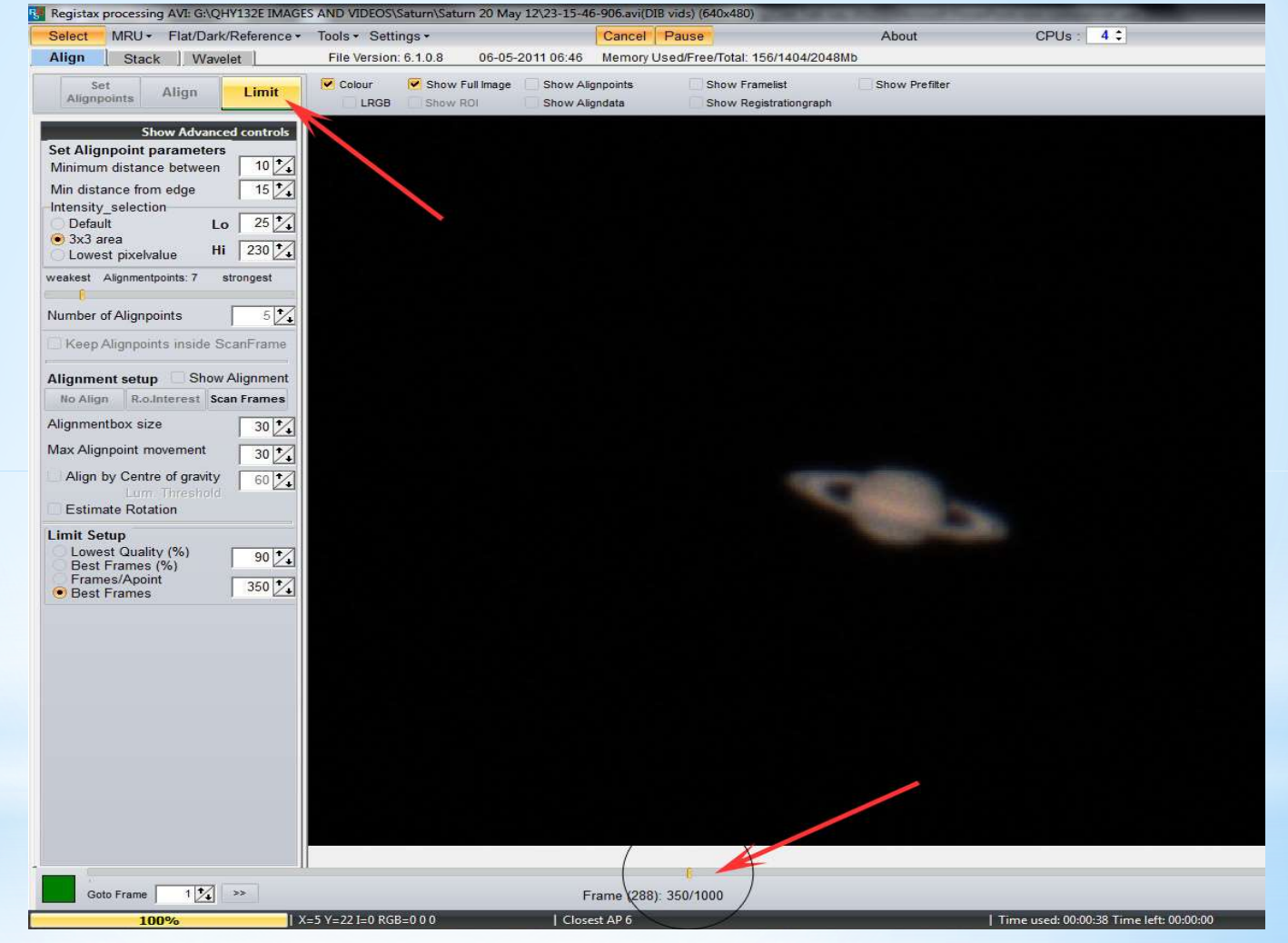

## **Stacking the Frames**

Next press the **Stack** Button and the software will stack the frames

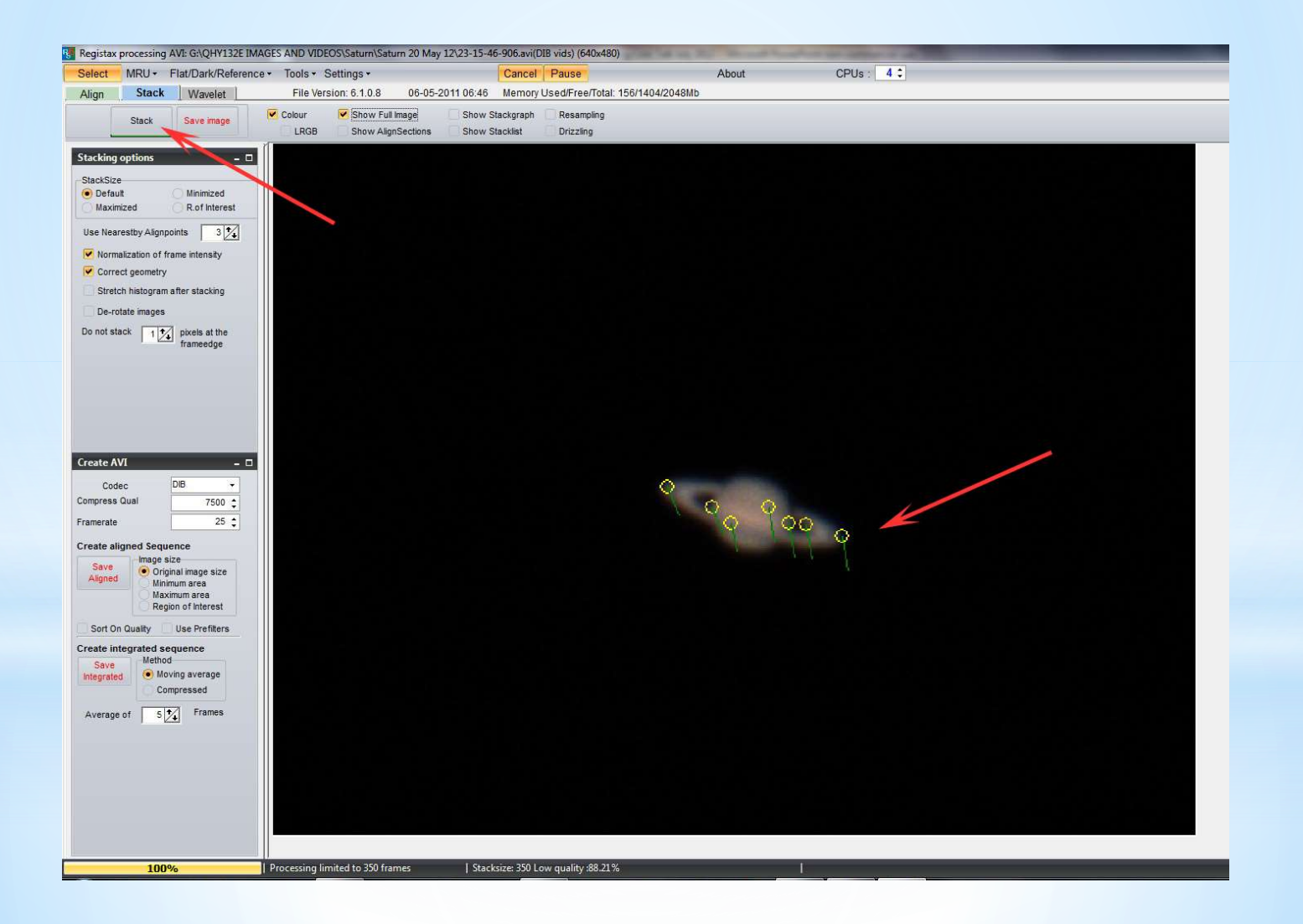

# **Wavelets - Sharpening the Image**

In the Wavelet screen move the 6 sliders - starting from the bottom or the top watch the image carefully to see the improvement in the image sharpness.

Do not over do this or artefacts will start appearing.

Only part of the image is processed so after each adjustment click the **Do All** Button.

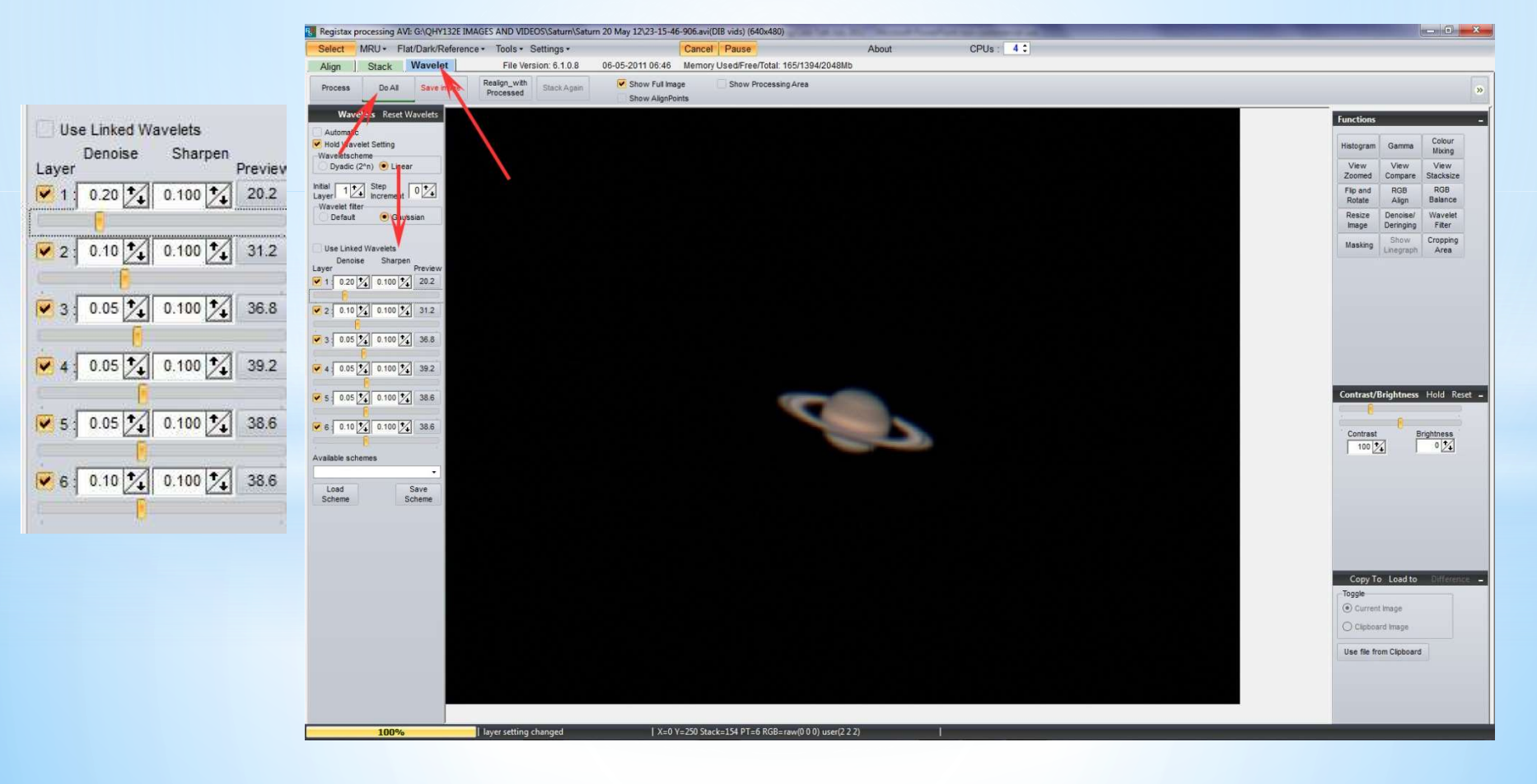

# **RGB** Alignment

In some colour images fringing can some time be present, if so use the RGB Align function to correct the balance.

Draw a frame around the image and press Estimate

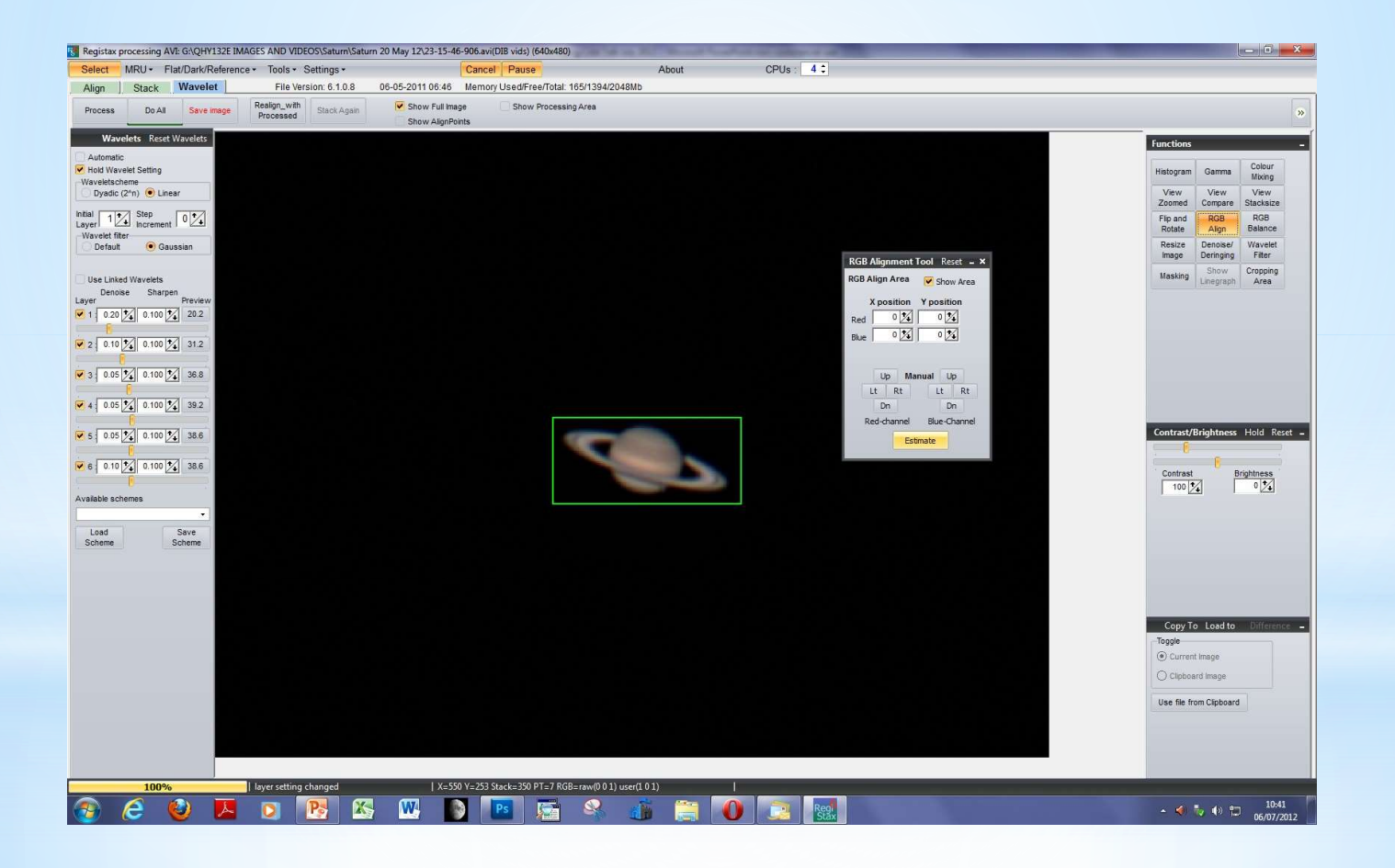

## **Other Processing Tweaks**

Its best to save the image as a Tiff file and do the rest of the processing in a Photographic software program such as Photoshop.

Some difficult images are best processed in the earlier Issue 5 version of RegiStax

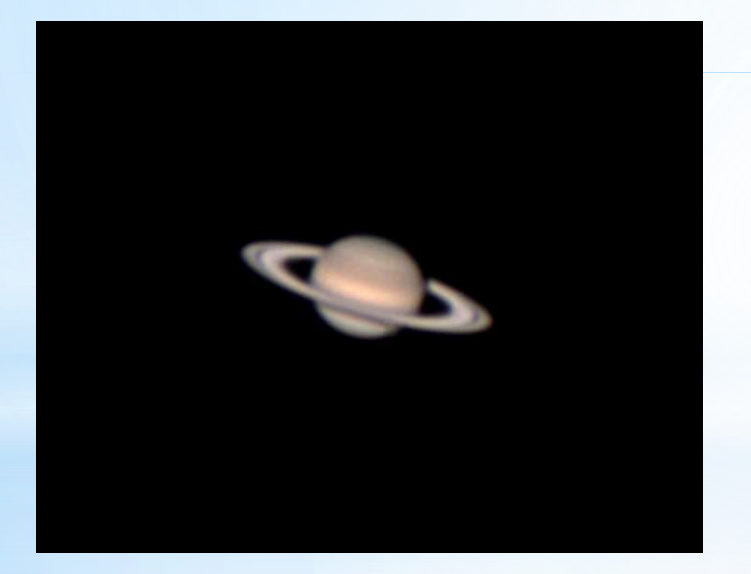

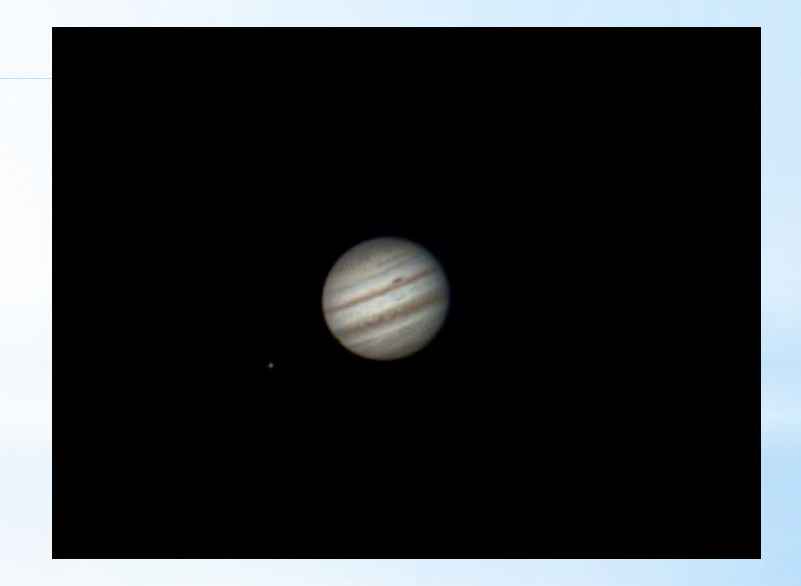

# **Finished Image**

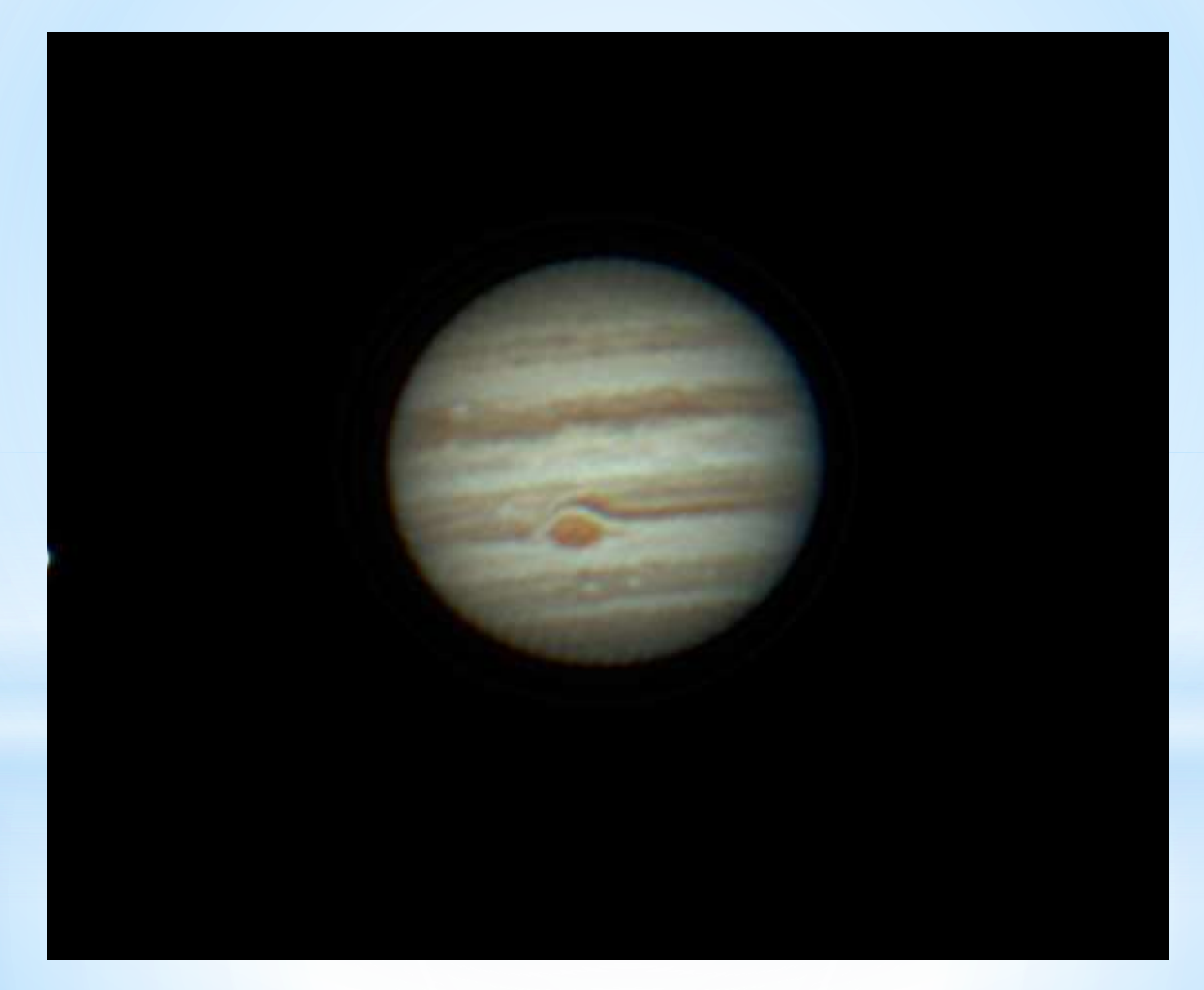

# **Photoshop - Final Processing**

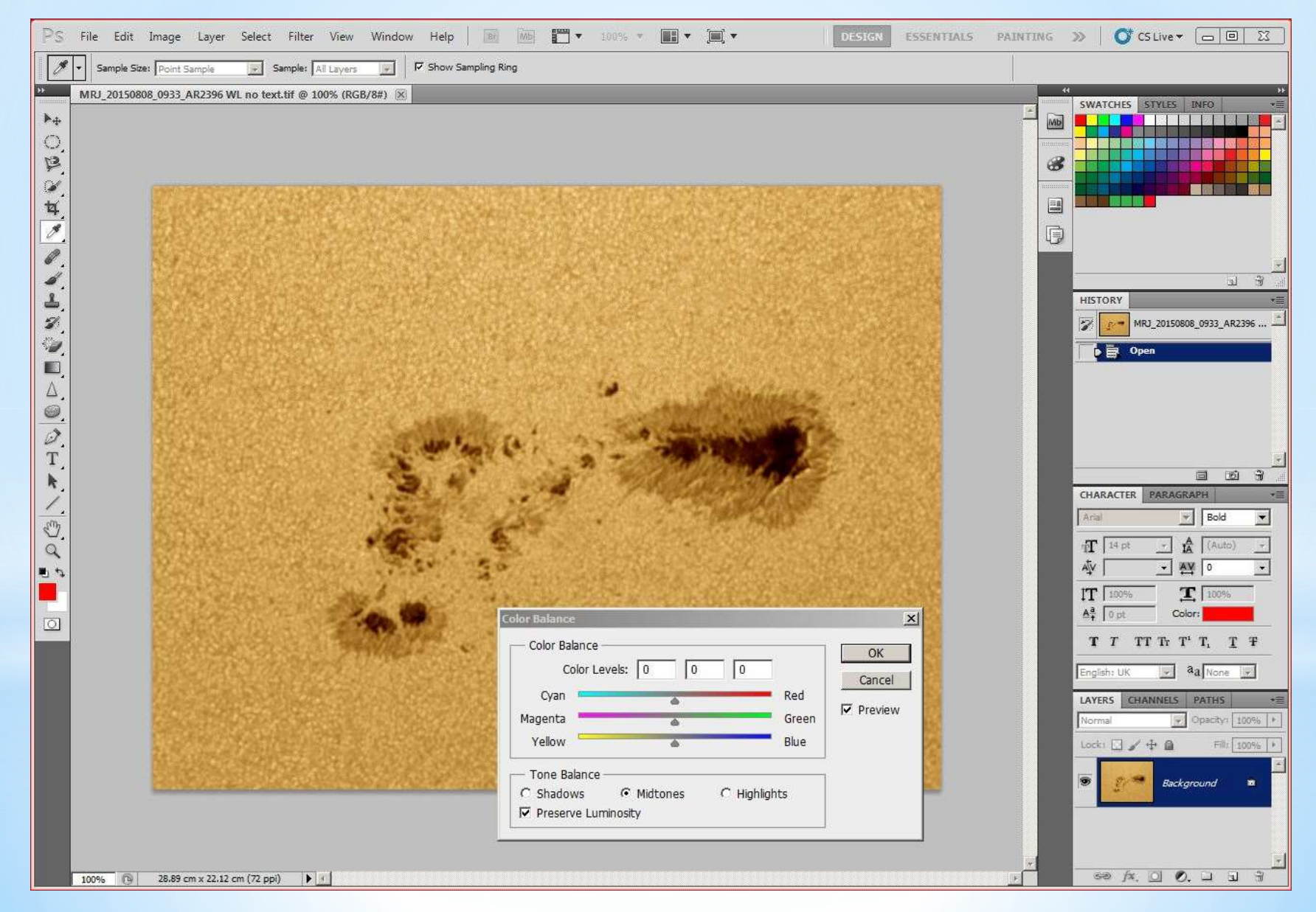

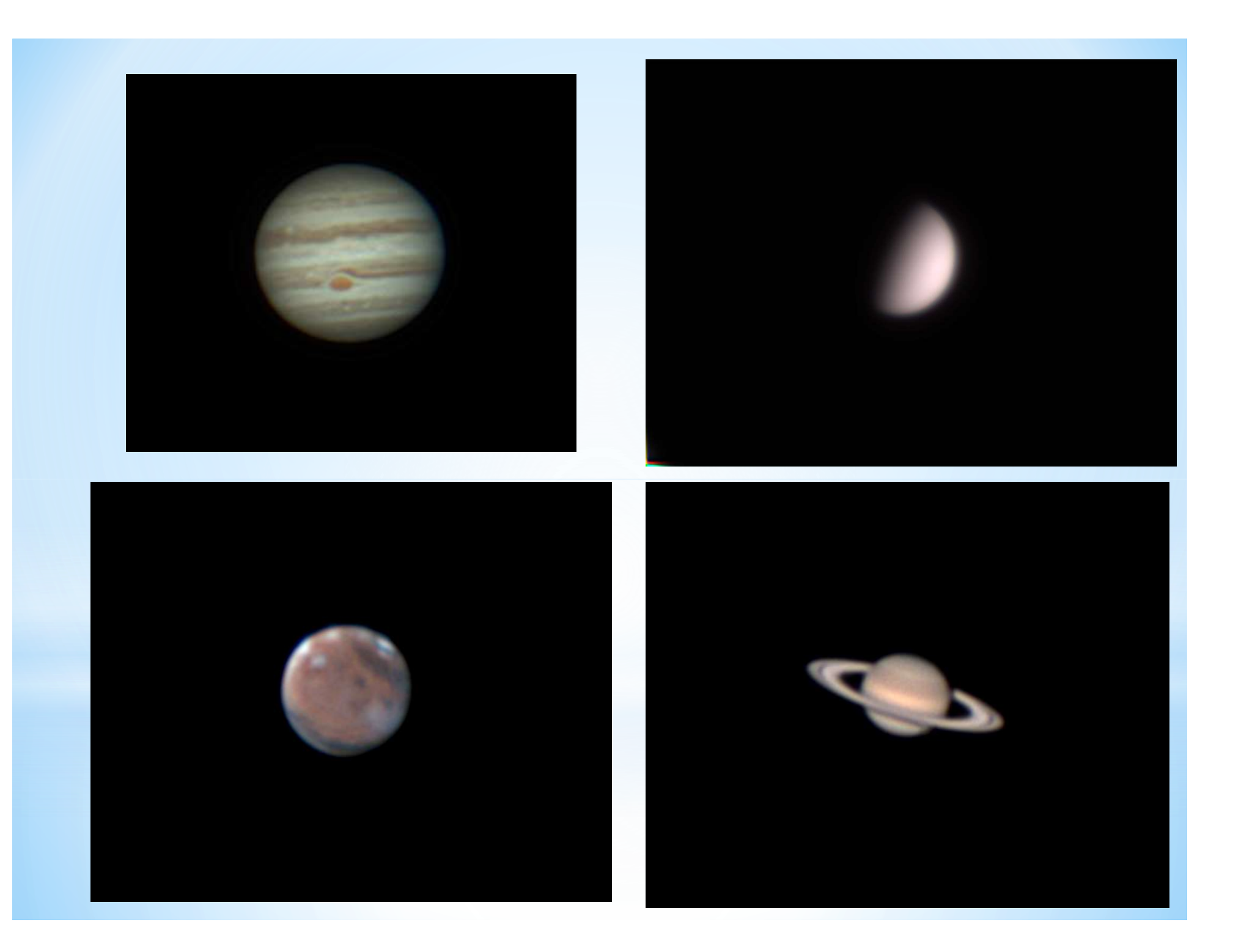

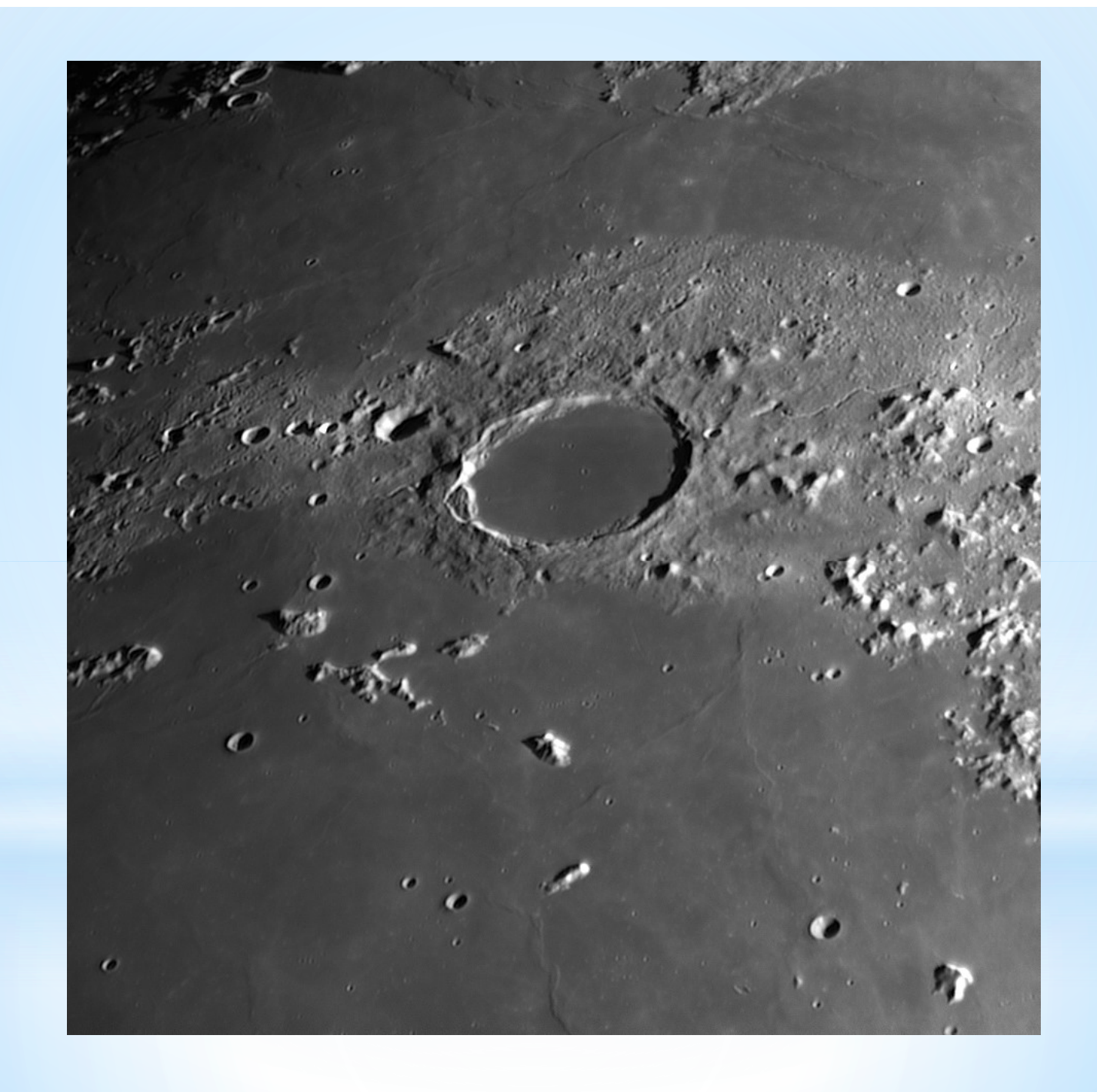

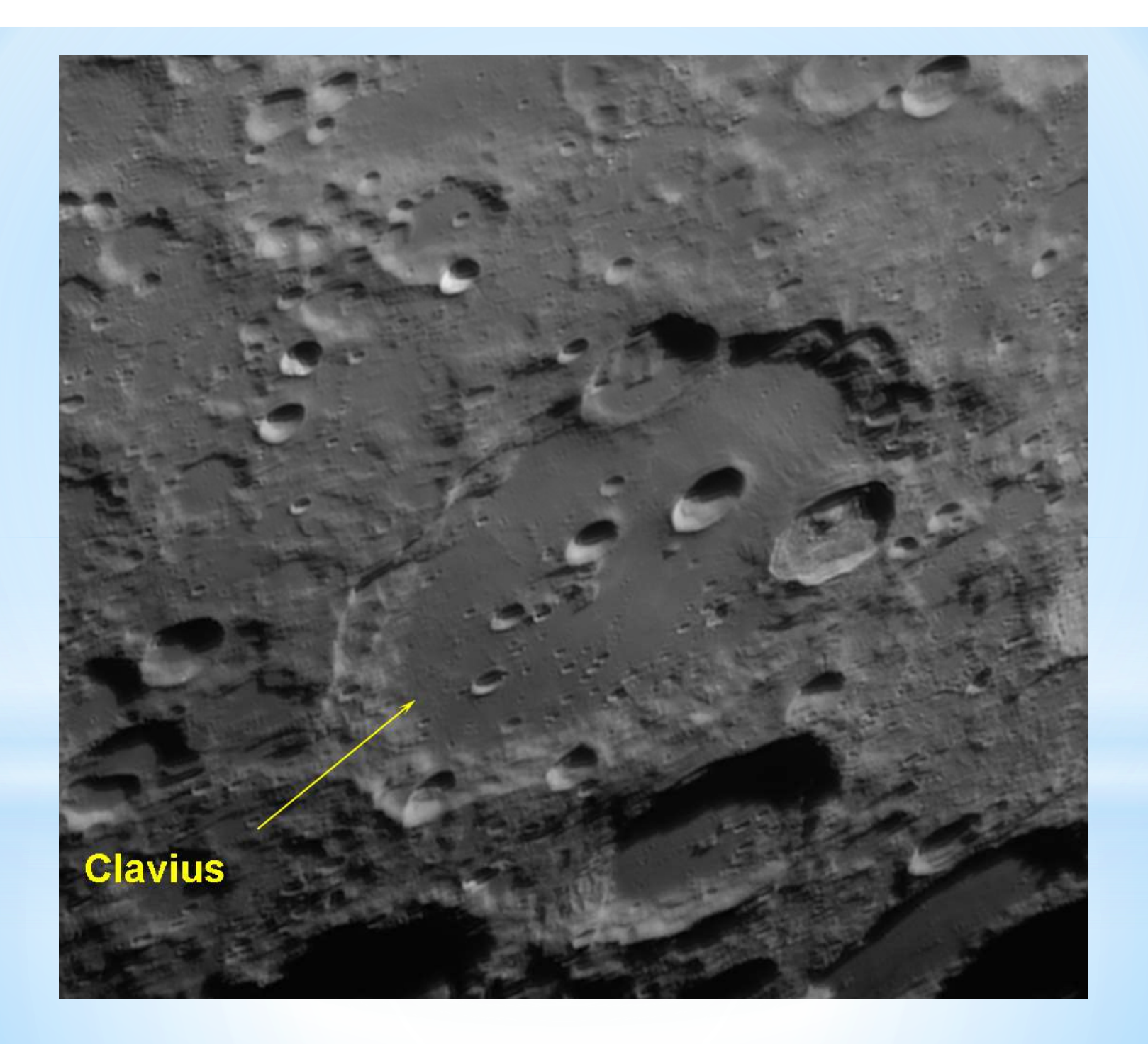

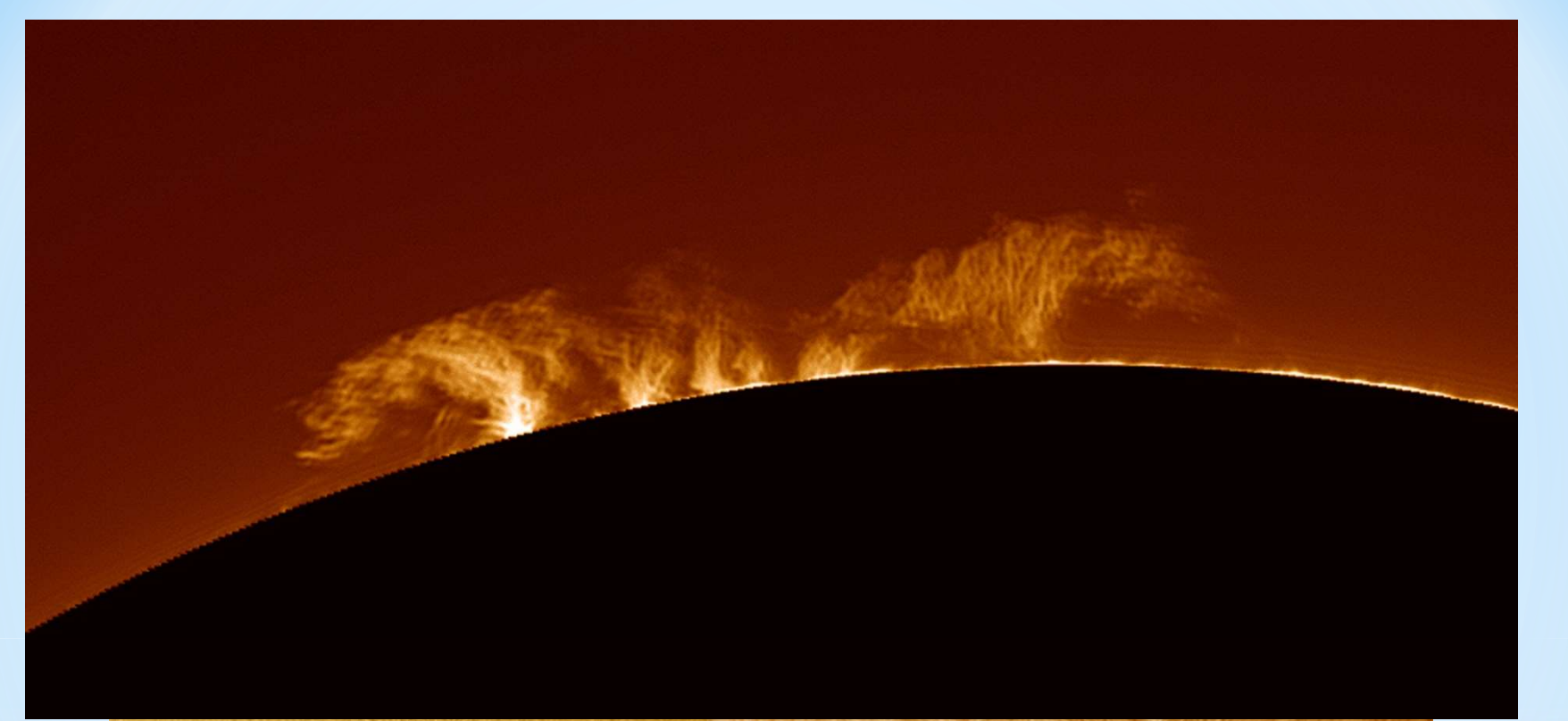

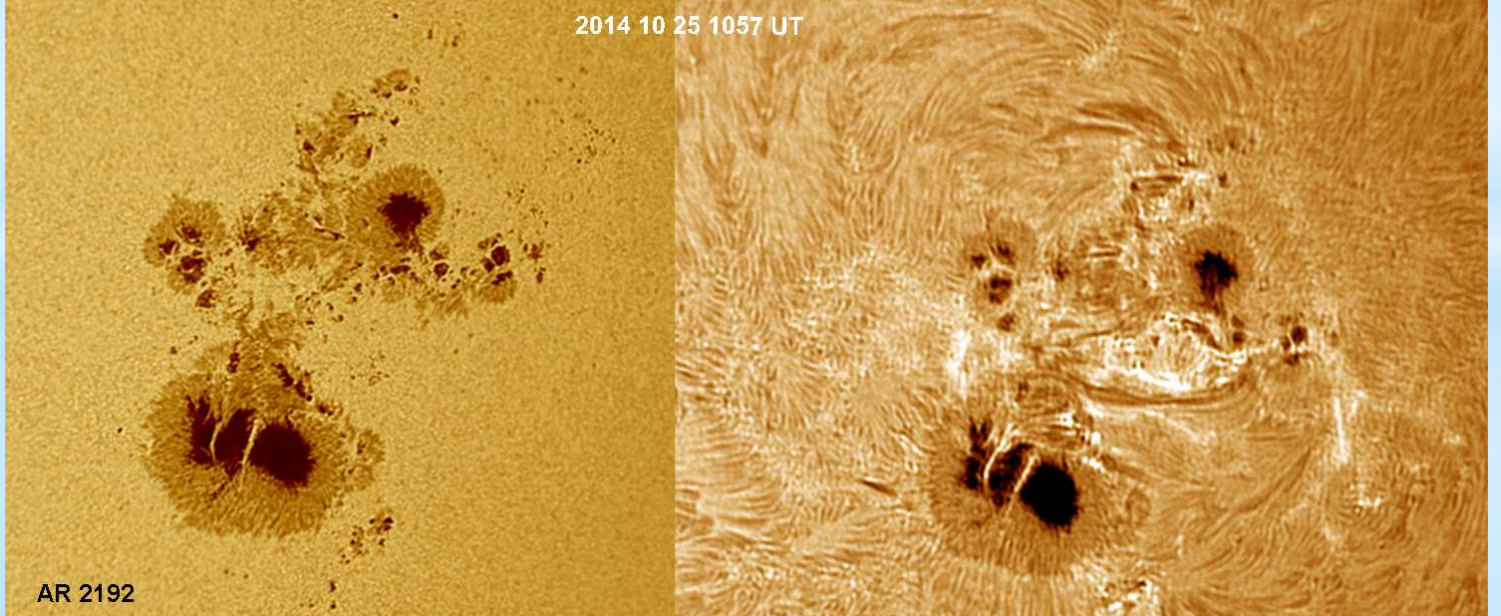

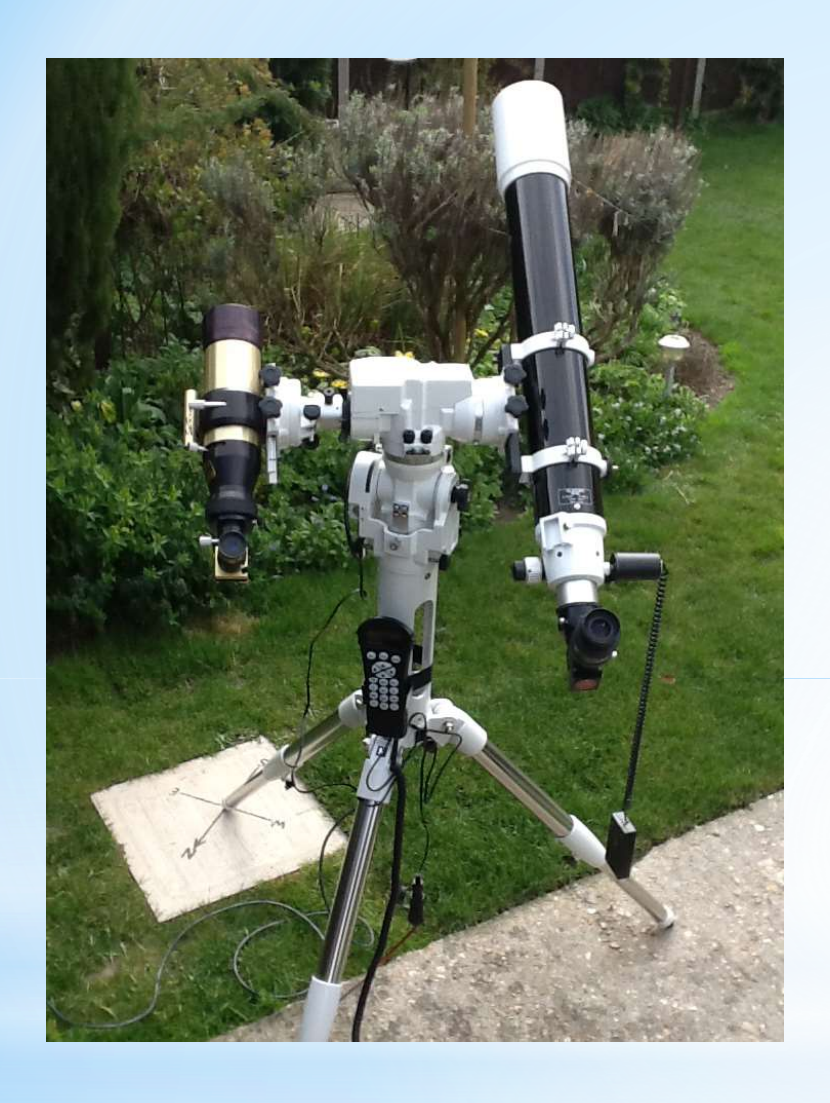

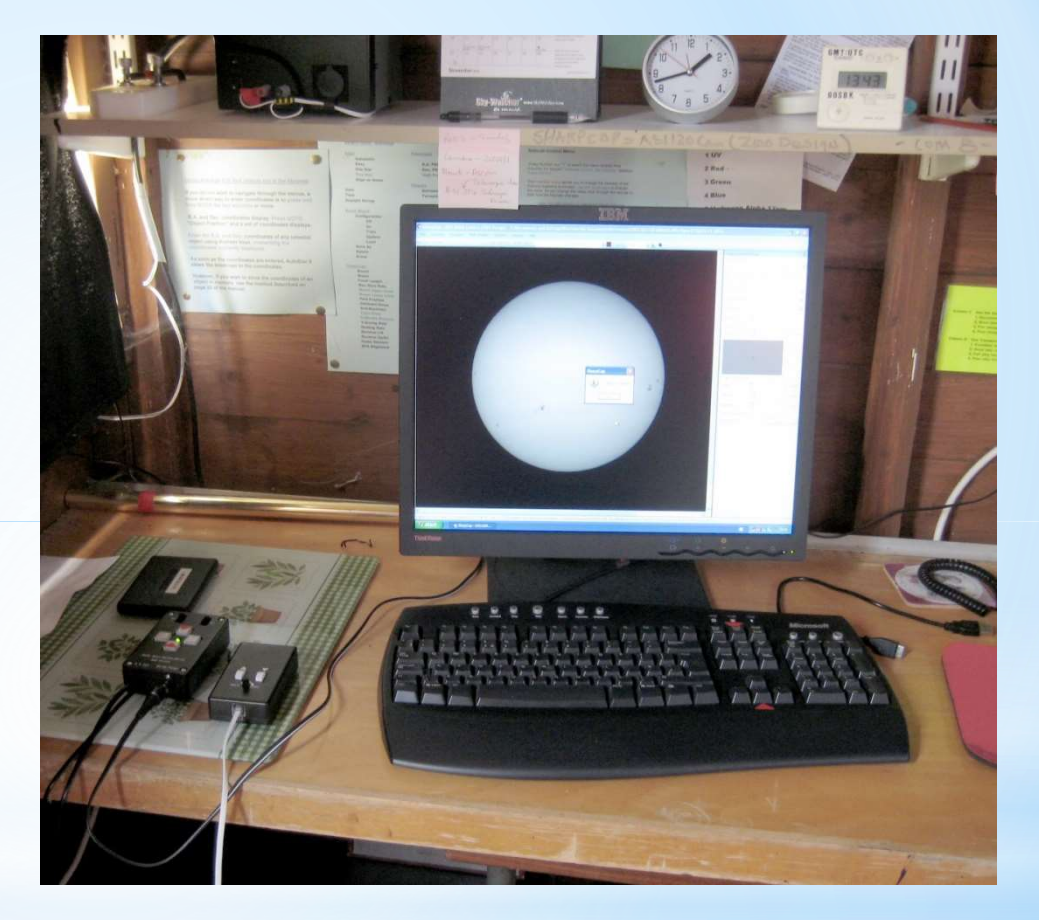

## **Creating a Lunar Mosaic**

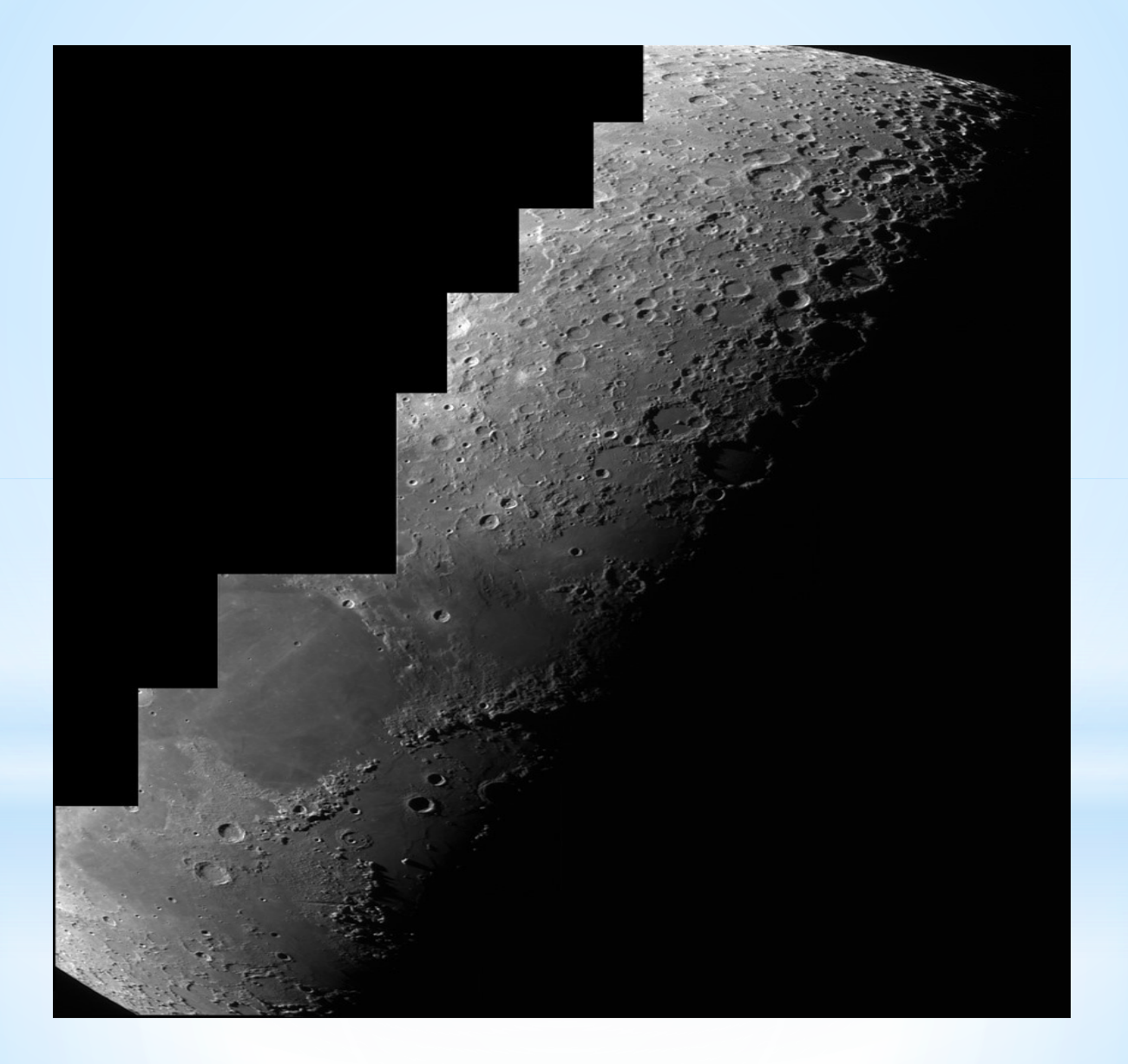

### **Creating a Lunar Mosaic**

Most webcams have a small sensor size, so a small field of view.

To get the whole moon you may need to make a mosaic by taking several videos.

- Set your tracking mount to the Lunar Rate
- Keep settings the same throughout all videos
- Make sure you overlap your videos

٠

- Process in Autostakkert and Registax use same settings, including Wavelets
  - You don't have to manually align the image frames. Use Photomerge in Photoshop and Photoshop Elements (8+) Microsoft ICE program (Free)